# Өтініш беру

#### https://egov.kz/cms/kk

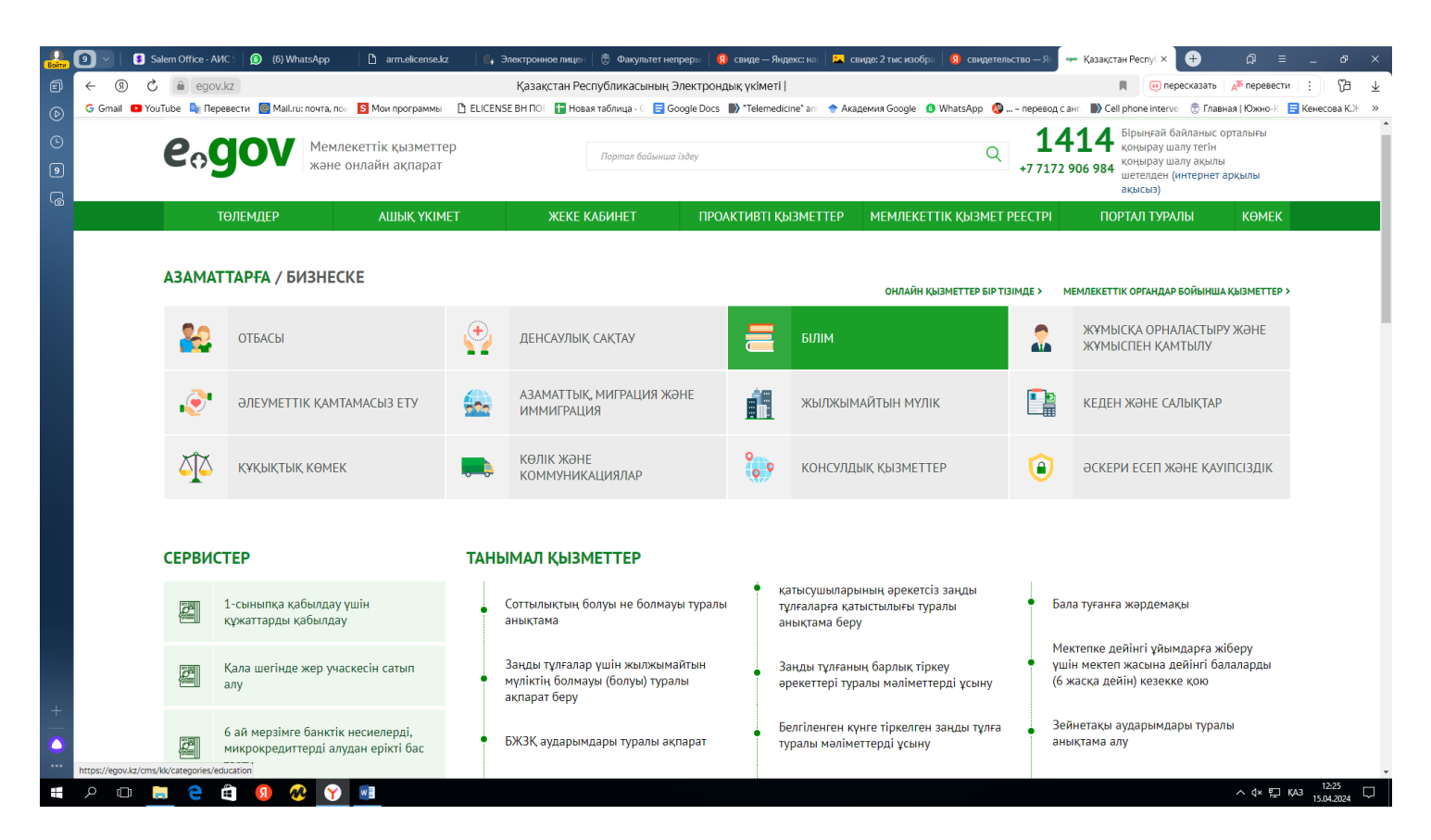

Кіру үшін ЭЦП мен AUTH.... деп басталатын кілтпен қолдарыңызды қойып, жеке кабинеттеріңізге кіресіздер.

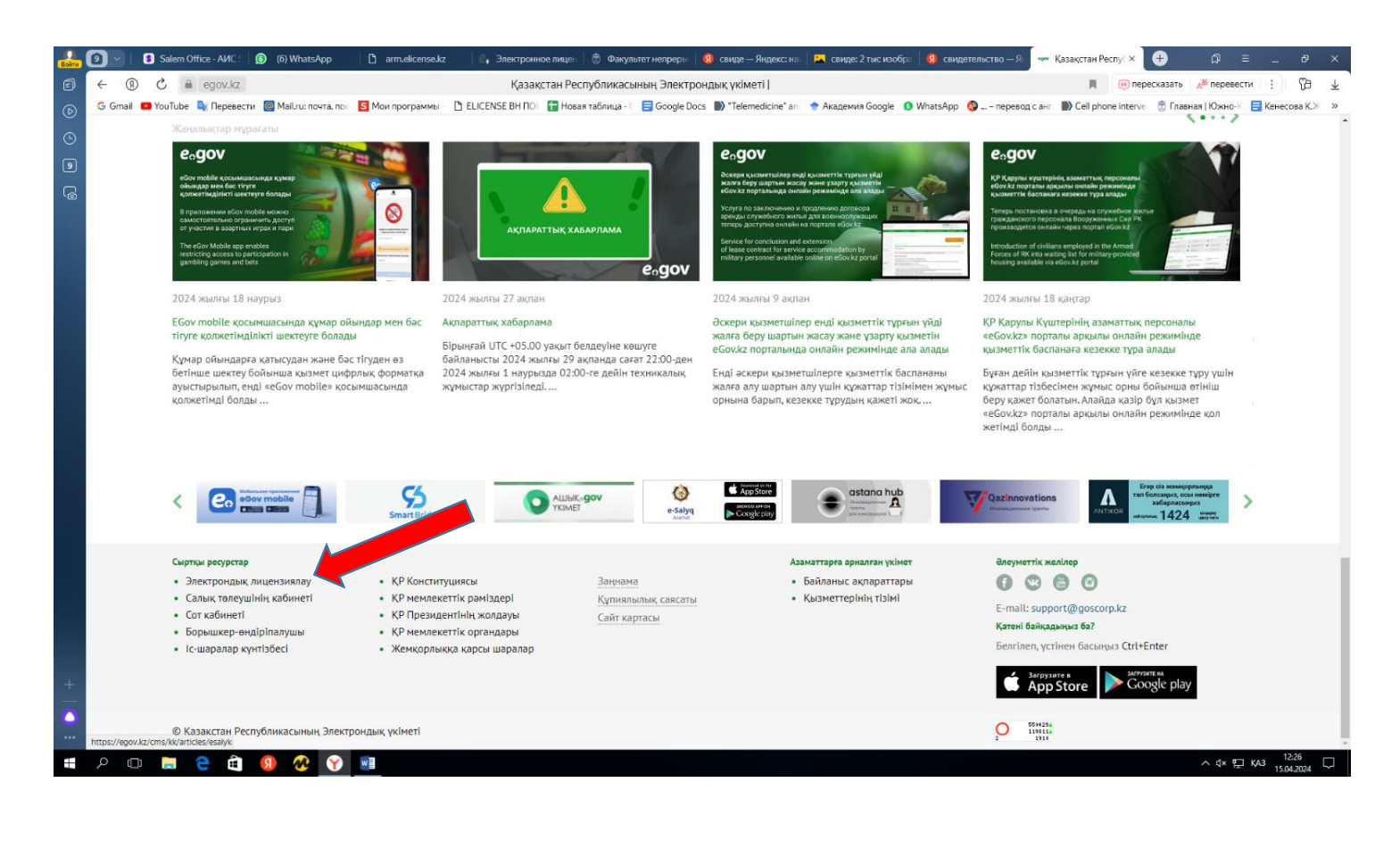

| Войти      | 🧿 🗸   🚯 Salem Office - АИС 🗧 🜔                | (6) Whats#    | kpp 🗋 arm.elicense.kz              | 🔋 🔋 Электронное ли       | цен   🗒 Ф    | акультет непреры 🛛 😗 свиде — Яндекс: на              | 🔛 свиде: 2 | 2 тыс изобра | 🛛 😡 свидетель: | ство — Ян е₀ Электронное лиц×          | ( <del>+</del> ) 🖓 🗄 |                |     |
|------------|-----------------------------------------------|---------------|------------------------------------|--------------------------|--------------|------------------------------------------------------|------------|--------------|----------------|----------------------------------------|----------------------|----------------|-----|
| Ø          | ← ③ Č ≜ elicense.kz                           |               |                                    | Электронное              | лицензир     | оование Республики Казахстан Лицен                   | зирование, | деятельно    | ости           |                                        |                      | : 178          | ı ± |
| $\odot$    | G Gmail 💶 YouTube 隆 Перевести                 | o Mail.ru: no | чта, пои 🚺 Мои программы - 🏾 🏾     | 🖞 ELICENSE BH NOF 🚹 H    | овая таблиц  | μa - ⊖ \Xi Google Docs 🌒 "Telemedicine" an:          | 🔶 Академия | Google 🧕     | WhatsApp  🚳    | – перевод с анг 🔹 🔊 Cell phone interve | 🗒 Главная   Южно-К   | \Xi Кенесова К | ж»  |
|            |                                               |               | риск услуг Q                       | помощь                   |              | О ПОРТАЛЕ                                            |            | поиск        | РД             | ЛИЧНЫЙ КАБИНЕТ ↓                       |                      |                | Î   |
| ٦          |                                               |               |                                    |                          |              |                                                      |            |              |                |                                        |                      |                |     |
|            |                                               | услуг         | И / ПО КАТЕГОРИЯМ                  | •                        |              |                                                      |            |              |                |                                        |                      |                | - 1 |
| .0         | 1                                             | 0             | БЕЗОПАСНОСТЬ                       |                          |              | ЕСТЕСТВЕННЫЕ МОНОПОЛИИ                               |            | ©            | ЗАЩИТА КОН     | НКУРЕНЦИИ                              |                      |                |     |
|            |                                               | <b>(</b>      | ЗДРАВООХРАНЕНИЕ                    |                          |              | ЗЕМЕЛЬНЫЕ ОТНОШЕНИЯ                                  |            | I            | ИМПОРТ, ЭК     | СПОРТ ТОВАРОВ                          |                      |                |     |
|            |                                               | <b>V</b>      | КУЛЬТУРА                           |                          | 1            | НЕДРОПОЛЬЗОВАНИЕ                                     |            | 3            | OEPA3OBAHI     | ИЕ                                     |                      |                |     |
|            |                                               | 1             | ОБСЛУЖИВАНИЕ                       |                          | Z            | ОХРАНА ОКРУЖАЮЩЕЙ СРЕДЫ                              |            | <u>, [</u>   | ПРОМЫШЛЕ       | ННОСТЬ И ТЕХНОЛОГИИ                    |                      |                |     |
|            |                                               |               | СВЯЗЬ И СМИ                        |                          | <b>(\$</b> ) | СЕЛЬСКОЕ ХОЗЯЙСТВО                                   |            | <u>~</u>     | СТРОИТЕЛЬ      | СТВО                                   |                      |                |     |
|            |                                               |               | ТРАНСПОРТ                          |                          | <u>ē</u>     | ТРУДОВАЯ МИГРАЦИЯ                                    |            | 5            | ФИНАНСЫ        |                                        |                      |                |     |
|            |                                               | CEPBV         | ІСЫ                                |                          |              |                                                      |            |              |                |                                        |                      |                |     |
|            |                                               | ٩             | Поиск РД                           |                          |              | Получить или перевыпустить ЭЦП                       |            | ×            | Предложения    | по улучшению портала                   |                      |                |     |
| +          |                                               | новос         | СТИ ПОРТАЛА                        |                          |              |                                                      |            |              |                | Архив новосте                          | Ä                    |                |     |
| <u>···</u> | https://egov.kz/cms/nu/senices/nace_onlinearr | 22.<br>Bu     | 01.2024<br>1977 Повышения уровня и | у<br>иберграмотности нас | зажаемы      | е пользователи!<br>знижению рисков утечки персональн | ых данных  | размещи      | эна            |                                        | Чем я могу Вам помо  | њ?             |     |
|            | P □ □ ○ ○ _Ê _ (                              | 9 👧           | Y N                                |                          |              | ,                                                    |            | , particular |                |                                        | ^ <> 탄               | KA3 15.04.2024 |     |
|            |                                               |               |                                    |                          |              |                                                      |            |              |                |                                        |                      | 151042024      |     |

| Войти  | 🧿 🗸   💰 Salem Office - АИС S  | 6) Whats/                                                                    | App 🗋 arm.elicense.kz                                                                                                    | 🛛 🔒 Электронное лице                                                                                                    | н   🖱 Ф                                                     | акультет непреры                                      | 9 свиде — Яндекс:                     | а: 📔 🔼 свиде: 2                 | тыс изобр              | а 🛛 🕄 свидетельство — Я⊢                       | <b>е</b> ₀ Электронное лиц × | a 🕂               | ≡ _          | ₽×          |
|--------|-------------------------------|------------------------------------------------------------------------------|----------------------------------------------------------------------------------------------------|----------------------------------------------------------------------------------------------------|-------------------------------------------------------------|-------------------------------------------------------|---------------------------------------|---------------------------------|------------------------|------------------------------------------------|------------------------------|-------------------|--------------|-------------|
| đ      | ← ③ Č 🔒 elicense.k            | Z                                                                            |                                                                                                    | Электронное                                                                                                    | пицензи                                                     | оование Республ                                       | чики Казахстан Лиц                    | ензирование д                   | цеятельно              | ости                                           |                              |                   | <b>R</b> E 1 | 129 ₹       |
| 6      | G Gmail 🖸 YouTube 隆 Перевести | и 🧧 Mail.ru: no                                                              | чта, пои 🗧 Мои программы - 🗋                                                                                                    | ELICENSE BH NOF 🚹 He                                                                                                    | вая табли                                                   | ца - 🗧 🚍 Google Do                                    | ocs 🔊 "Telemedicine" a                | nc 🔶 Академия                   | Google 🧯               | 🕽 WhatsApp 🛛 🚳 – перевод                       | с анг 📄 Cell phone interve   | 🝵 🗒 Главная   Южн | о-К 📑 Кенес  | ова К.Ж 🛛 » |
| ٩<br>٩ |                               | •                                                                            | БЕЗОПАСНОСТЬ                                                                                                    |                                                                                                    |                                                             | ЕСТЕСТВЕНН                                            | ЫЕ МОНОПОЛИИ                          |                                 | C                      | ЗАЩИТА КОНКУРЕНІ                               | ИИ                           |                   |              | •           |
| 9      |                               |                                                                              | ЗДРАВООХРАНЕНИЕ                                                                                                    |                                                                                                    |                                                             | ЗЕМЕЛЬНЫЕ                                             | отношения                             |                                 |                        | ИМПОРТ, ЭКСПОРТ Т                              | ОВАРОВ                       |                   |              |             |
|        |                               | Разрец                                                                       | цения (24)                                                                                                    |                                                                                                    |                                                             |                                                       | Лиценз                                | ирование д                      | еятельн                | юсти (3)                                       |                              |                   |              | - 1         |
|        |                               | <ul> <li>Аккре<br/>их дея</li> </ul>                                         | едитация медицинских орга<br>ятельности стандартам аккр                                                                                                    | низаций в целях приз<br>редитации                                                                                                    | нания со                                                    | ответствия                                            | <ul> <li>Деятел<br/>вещес</li> </ul>  | ьность в сфер<br>в и прекурсор  | ре оборот<br>Сов в обл | а наркотических средст<br>асти здравоохранения | гв, психотропных             |                   |              | - 1         |
|        |                               | <ul> <li>Аккре<br/>обуча<br/>специ</li> </ul>                                | едитация организации, осуш<br>ющихся, выпускников проф<br>иалистов в области здравоо                                                                                         | ествляющей оценку з<br>ессиональной подгот<br>кранения                                                                                | наний и<br>овленно                                          | навыков<br>сти и                                      | <ul><li>Медиь</li><li>Фарма</li></ul> | инская деятел<br>цевтическая д  | іьность<br>цеятельно   | ость                                           |                              |                   |              |             |
|        |                               | Выда<br>серти                                                                | ча документов о прохожден<br>фикационных курсов кадро                                                                                                    | ии повышения квали<br>в отрасли здравоохра                                                                                            | фикации<br>нения                                            | И                                                     | Уведом                                | ительный п                      | юрядок                 | : (4)                                          |                              |                   |              |             |
|        |                               | <ul> <li>Выдачлекар</li> </ul>                                               | ча заключения о безопасно<br>оственных средств и медици                                                                                                    | сти, качестве и эффек<br>інских изделий                                                                                               | тивност                                                     | и                                                     | <ul> <li>Уведо<br/>объек</li> </ul>   | иление о нача.<br>а незначитель | ле и прек<br>ьной эпи, | ращении деятельности<br>демиологической значи  | (эксплуатации)<br>мости      |                   |              |             |
|        |                               | <ul> <li>Выдачалента</li> </ul>                                              | ча разрешения на обращени<br>ами и приложения к нему                                                                                                    | е с патогенными био.                                                                                                    | погическ                                                    | ими                                                   | <ul> <li>Уведо<br/>обучен</li> </ul>  | иление о нача.<br>ию декретиро  | ле или пр<br>ванных г  | оекращении деятельнос<br>рупп населения        | ти по гигиеническому         |                   |              |             |
|        |                               | <ul> <li>Выдачиспытисты</li> <li>издел</li> </ul>                            | ча разрешения на проведен<br>тания фармакологических и<br>1ий                                                                                                    | ие клинического иссл<br>лекарственных сред                                                                                            | едовани<br>ств, меді                                        | ія и (или)<br>ицинских                                | <ul> <li>Уведо<br/>реали:</li> </ul>  | иление о нача.<br>ации медицин  | ле или пр<br>нских изд | рекращении деятельнос<br>целий                 | ти по оптовой                |                   |              |             |
|        |                               | <ul> <li>Выда<br/>(несо)<br/>эпиде<br/>санит<br/>норма<br/>и учеб</li> </ul> | ча санитарно-эпидемиологи<br>ответствии) объекта госуда<br>емиологического надзора н<br>гарно-эпидемиологического<br>ативам на объектах, распол<br>бных центров Министерства | ческих заключений о<br>оственного санитарно<br>урмативным правовы<br>благополучия населе<br>оженных на территор<br>обороны Республики | соответ<br><br>м актам<br>ния и ги<br>ии военн<br>I Казахст | ствии<br>в сфере<br>гиеническим<br>ых городков<br>ган | <ul> <li>Уведо<br/>реали:</li> </ul>  | иление о нача.<br>ации медицин  | ле или пр<br>нских изд | екращении деятельнос<br>целий                  | ти по розничной              |                   |              |             |
| +      |                               | <ul> <li>Выда<br/>объек<br/>актам</li> </ul>                                 | ча санитарно-эпидемиологи<br>кта высокой эпидемической<br>и в сфере санитарно-эпидем                                                                                         | ческого заключения<br>значимости нормати<br>иологического благог                                                                      | о соотве<br>вным пр<br>толучия г                            | тствии<br>равовым<br>населения                        |                                       |                                 |                        |                                                |                              |                   |              |             |
| •••    |                               | <ul> <li>Выдачобъекактам</li> <li>Выдачобъекактам</li> </ul>                 | ча санитарно-эпидемиологи<br>кта высокой эпидемической<br>и в сфере санитарно-эпидем<br>зоение учетного номера объ                                                           | ческого заключения<br>значимости нормати<br>иологического благог<br>екту производства пи                                              | о соотве<br>вным пр<br>1олучия I<br>щевой п                 | тствии<br>равовым<br>населения и<br>родукции,         |                                       |                                 |                        |                                                |                              | Чем я могу Вам по | иочь?        |             |
| Ŧ      | ዖ 🗆 📒 🔁 🛍                     | 9 🛷                                                                          | <b>Y</b>                                                                                                    |                                                                                                    |                                                             |                                                       |                                       |                                 |                        |                                                |                              | ^ ⊄×              | ¶⊒ ҚАЗ 15.0- | 4.2024      |

| Войти    | 🕥 🚽 📔 Salem Office - AVIC S 🛛 😰 (6) WhatsApp < 🗙 📋 arm.elicense.kz 👘 🧟 🖡 Элек                                                                                                    | стронное лицен 📔 🗒 Факультет непреры 📔 😡 свиде — Яндекс: на      | 📘 🛌 свиде: 2 тыс изобра 🛛 🚯 свидетельс                                                                                                    | тво — Я⊢ 🛛 е₀ Электронное лиц ×      | +                          | в ×                |
|----------|----------------------------------------------------------------------------------------------------|------------------------------------------------------------------|----------------------------------------------------------------------------------------------------|--------------------------------------|----------------------------|--------------------|
| Ð        | <li>(9) С elicense.kz Электронное лицензирование Республики Казах</li>                                                                                                    | хстан Выдача документов о прохождении повышения кв               | алификации и сертификационных кур                                                                                                    | осов кадров отрасли здравоохр        | анения 🖪                   | 19 ₹               |
| ⊘        | G Gmail 💶 YouTube 🍡 Перевести 📓 Mail.ru: почта, поу 🚺 Мои программы – 🗋 ELICENSE BH                                                                                                    | HПО: 🖬 Новая таблица - 🤇 🚍 Google Docs 🌒 "Telemedicine" an       | Академия Google      WhatsApp     MatsApp     Academic Google     Academic Google | – перевод с анг 🌒 Cell phone interve | 🗒 Главная   Южно-К 🛛 🧮 Кен | есова К.Ж »        |
| Ŀ        | <b><i>e</i>olicense</b> Республи                                                                                                    | ики Казахстан контакт                                            | - +7(7172)- Для зарубежн                                                                                                    |                                      | 1                          |                    |
| 9        |                                                                                                    | центр                                                            | 906-984 (бесплатно че                                                                                                    | рез интернет) СВЯЗЬ                  |                            |                    |
| G        | поиск услуг Q по                                                                                                    | рмощь о портале                                                  | поиск рд                                                                                                    | ЛИЧНЫЙ КАБИНЕТ ↓                     |                            |                    |
|          | ГЛАВНАЯ/ЗДРАВООХРАНЕНИЕ — ПАСПОРТ УСЛ                                                                                                    | луги                                                             |                                                                                                    |                                      |                            |                    |
|          | Выдача документов о прохождени<br>здравоохранения                                                                                                    | ии повышения квалификации и сертифи                              | кационных курсов кадров                                                                                                    | отрасли                              |                            |                    |
|          | Получатели услуги ←<br>Физическое лицо                                                                                                    | _                                                                | Заказать услугу о                                                                                                    | нлайн (для ФЛ)                       |                            |                    |
|          | Государственный орган<br>Министерство здравоохранения Республики<br>Казахстан                                                                                                    | Для подачи заявления требуются следующие ,<br>Для физических лиц | цокументы                                                                                                    |                                      |                            |                    |
|          | Стоимость услуги<br>Выдается бесплатно                                                                                                    | Для физических лиц<br>1. Заявление в фолме электронного покумен  |                                                                                                    | изтеля (формируется                  |                            |                    |
|          | Срок оказания услуги<br>1 рабочий день                                                                                                    | электронно) (обязательно)                                        |                                                                                                    | arom (populp) or or                  |                            |                    |
|          |                                                                                                    |                                                                  |                                                                                                    |                                      |                            |                    |
|          | Таликеновалие учлути соласногт У<br>Выдача документов о прохождении<br>повышения квалификации и переподготовки<br>кадров отрасли здравоохранения                                                                                                    |                                                                  |                                                                                                    |                                      |                            |                    |
|          | Нормативно-правовые акты                                                                                                    |                                                                  |                                                                                                    |                                      |                            |                    |
| +        | in the state of the state of th | 1                                                                |                                                                                                    |                                      |                            |                    |
| <u> </u> |                                                                                                    |                                                                  |                                                                                                    |                                      | нем я могу Вам помочь?     | •                  |
| -        | P 💷 🚍 🤮 🎒 🕢 🛐 🎫                                                                                                    |                                                                  |                                                                                                    |                                      | ^ ∜× 浢 KA3 1               | 12:32<br>5.04.2024 |

| eolicense Peci                                                                                                    | ктронное лицензирс<br>публики Казахстан                                                                                                    | контакт-<br>центр                                                                                                    |                                                                | есплатный)<br>жных звонков<br>через интернет) ОБРАТНА<br>СВЯЗЬ | я                      |
|----------------------------------------------------------------------------------------------------|----------------------------------------------------------------------------------------------------|----------------------------------------------------------------------------------------------------|----------------------------------------------------------------|----------------------------------------------------------------|------------------------|
| поиск услуг Q                                                                                                    | помощь                                                                                                    | О ПОРТАЛЕ                                                                                                    | поиск рд                                                       | ЛИЧНЫЙ КАБИНЕТ ↓                                               |                        |
| главная/здравоохранение → паспор<br>Выдача документов о прохож<br>здравоохранения                                                             | ет услуги<br>дении повышения<br>Выберите лиценз                                                                                                    | квалификации и сертифика<br>иара 🔍 Поиск                                                                                                    | анионных курсов кадро                                          | ов отрасли                                                     |                        |
| Получатели услуги<br>Физическое /<br>Сосударственный орган<br>Министерство здравоохранения Республи<br>Казахстан                              | <ul> <li>г.Астана</li> <li>г.Алматы</li> <li>г.Шымкент</li> <li>Акционернакадениях</li> <li>Государсти<br/>хозяйствен<br/>управлени</li> <li>Филиал То<br/>"Высший с</li> </ul> | ое общество «Южно-Казахстанская ми<br>венное коммунальное предприятие на<br>ного ведения "Высший медицинский к<br>з дравоохранения города Шымкент<br>опрепа" «Лаиставаба" в голове Шымке | азать услуг<br>адицинская<br>праве<br>олледж"<br>нностью<br>чт | гу онлайн (для ФЛ)                                             |                        |
| Стоимость услуги<br>Выдается бесплатно<br>                                                                                                    | <ul> <li>Региональ ответствен</li> <li>Акмолинская с</li> <li>Актюбинская с</li> <li>Алматинская с</li> </ul>                                                                   | ный филиал товарищества с ограние<br>нистю "Высшего колледжа "Арыстанби<br>область<br>область<br>область                                                                                 | нной<br>16 <sup>6</sup> "ЦП услугопс                           | олучателя (формируется                                         |                        |
| Наименование услуги согласно РГУ<br>Выдача документов о прохождении<br>повышения квалификации и переподгото<br>кадров отрасли здравоохранения | Атырауская ос<br>Восточно-Каза     Камбылская о                                                                                                    | ласть<br>хотанская область<br>область                                                                                                    | <b></b> %                                                      |                                                                |                        |
| Нормативно-правовые акты<br>• Правила оказания государственной услуг                                                                          | И                                                                                                    |                                                                                                    |                                                                |                                                                | Чем я могу Вам помочь? |

| Войти                                                                                       | 9 🗸   🚯 Salem Office - AVC S   👂 (6                                                                                                    | ) WhatsApp 🛛 🗋 arm.elicense.kz                                                                                                    | 🔋 🗒 Электронное лицен 🛛 🐯 Факу                                                                                                    | ультет непреры 🕴 👩 свиде — Яндекс: н                                                                                                    | а 📔 🔽 свиде: 2 тыс изобра 🛛 😡 🤇                                                                                                    | свидетельство — Ян 🛛 Со Электронное лиц 🗙                                                                                                    | = 🛱 🕂                                                                                                    |                                                                                                    |
|---------------------------------------------------------------------------------------------|----------------------------------------------------------------------------------------------------|----------------------------------------------------------------------------------------------------|----------------------------------------------------------------------------------------------------|----------------------------------------------------------------------------------------------------|----------------------------------------------------------------------------------------------------|----------------------------------------------------------------------------------------------------|----------------------------------------------------------------------------------------------------|----------------------------------------------------------------------------------------------------|
| Ð                                                                                           | ← ③ С                                                                                                    | ектронное лицензирование Респ                                                                                                    | ублики Казахстан Выдача докумен                                                                                                    | тов о прохождении повышения к                                                                                                    | валификации и сертификацио                                                                                                    | онных курсов кадров отрасли здравоо                                                                                                    | хранения 📕                                                                                                    | : 6 1                                                                                                    |
| D                                                                                           | G Gmail 💶 YouTube 峰 Перевести 🧧 М                                                                                                    | ail.ru: почта, пои 🚺 Мои программы                                                                                                    | 🗅 ELICENSE BH ПОГ 📑 Новая таблица -                                                                                                    | Google Docs Telemedicine" a                                                                                                    | n: 🔶 Академия Google 🛭 🚯 WhatsA                                                                                                    | App 🔞 – перевод с анг 📄 Cell phone interv                                                                                                    | ve: 🗒 Главная   Южно-К 📃 К                                                                                                    | енесова К.Ж 🚿                                                                                              |
|                                                                                             |                                                                                                    | поиск услуг                                                                                                    | помощь                                                                                                    | О ПОРТАЛЕ                                                                                                    | ПОИСК РД                                                                                                    | ЛИЧНЫИ КАБИНЕТ ↓                                                                                                    |                                                                                                    |                                                                                                    |
| 9                                                                                           | п                                                                                                    | IABHAЯ → ПОДАЧА ЗАЯВЛЕНИЯ<br>_                                                                                                    |                                                                                                    |                                                                                                    |                                                                                                    |                                                                                                    |                                                                                                    |                                                                                                    |
| 6                                                                                           |                                                                                                    | Выдача документов о пр<br>Данные по заявке                                                                                                    | охождении повышения ква                                                                                                    | алификации и сертификац                                                                                                    | ионных курсов кадров                                                                                                    | отрасли здравоохранения                                                                                                    |                                                                                                    |                                                                                                    |
|                                                                                             |                                                                                                    | Номер заявления*:                                                                                                    |                                                                                                    |                                                                                                    |                                                                                                    |                                                                                                    |                                                                                                    |                                                                                                    |
|                                                                                             |                                                                                                    |                                                                                                    |                                                                                                    |                                                                                                    |                                                                                                    |                                                                                                    |                                                                                                    |                                                                                                    |
|                                                                                             |                                                                                                    | Дата создания*:                                                                                                    |                                                                                                    |                                                                                                    |                                                                                                    |                                                                                                    |                                                                                                    |                                                                                                    |
|                                                                                             |                                                                                                    | 0                                                                                                    |                                                                                                    |                                                                                                    |                                                                                                    |                                                                                                    |                                                                                                    |                                                                                                    |
|                                                                                             |                                                                                                    | Основные сведения персон                                                                                                    | ы                                                                                                    |                                                                                                    |                                                                                                    |                                                                                                    |                                                                                                    |                                                                                                    |
|                                                                                             |                                                                                                    |                                                                                                    |                                                                                                    |                                                                                                    |                                                                                                    |                                                                                                    |                                                                                                    |                                                                                                    |
|                                                                                             |                                                                                                    | Фамилия:                                                                                                    |                                                                                                    |                                                                                                    |                                                                                                    |                                                                                                    | _                                                                                                    |                                                                                                    |
|                                                                                             |                                                                                                    |                                                                                                    |                                                                                                    |                                                                                                    |                                                                                                    |                                                                                                    |                                                                                                    |                                                                                                    |
|                                                                                             |                                                                                                    | Имя:                                                                                                    |                                                                                                    |                                                                                                    |                                                                                                    |                                                                                                    |                                                                                                    |                                                                                                    |
|                                                                                             |                                                                                                    | Отчество:                                                                                                    |                                                                                                    |                                                                                                    |                                                                                                    |                                                                                                    |                                                                                                    |                                                                                                    |
|                                                                                             |                                                                                                    |                                                                                                    |                                                                                                    |                                                                                                    |                                                                                                    |                                                                                                    |                                                                                                    |                                                                                                    |
|                                                                                             |                                                                                                    | Сведения о документе, удоо                                                                                                    | стоверяющем личность                                                                                                    |                                                                                                    |                                                                                                    |                                                                                                    |                                                                                                    |                                                                                                    |
|                                                                                             |                                                                                                    | Тип документа удостоверяюц                                                                                                    | цего личность*:                                                                                                    |                                                                                                    |                                                                                                    |                                                                                                    |                                                                                                    |                                                                                                    |
|                                                                                             |                                                                                                    |                                                                                                    |                                                                                                    |                                                                                                    |                                                                                                    |                                                                                                    |                                                                                                    |                                                                                                    |
|                                                                                             |                                                                                                    | Номер*:                                                                                                    |                                                                                                    |                                                                                                    |                                                                                                    |                                                                                                    |                                                                                                    |                                                                                                    |
|                                                                                             |                                                                                                    | Серия:                                                                                                    |                                                                                                    |                                                                                                    |                                                                                                    |                                                                                                    |                                                                                                    |                                                                                                    |
|                                                                                             |                                                                                                    |                                                                                                    |                                                                                                    |                                                                                                    |                                                                                                    |                                                                                                    |                                                                                                    |                                                                                                    |
| +                                                                                           |                                                                                                    | Дата выдачи*:                                                                                                    |                                                                                                    |                                                                                                    |                                                                                                    |                                                                                                    |                                                                                                    |                                                                                                    |
|                                                                                             |                                                                                                    |                                                                                                    |                                                                                                    |                                                                                                    |                                                                                                    |                                                                                                    | Чем я могу Вам помочь?                                                                                                    | <b></b>                                                                                                    |
|                                                                                             |                                                                                                    | Дата окончания:                                                                                                    |                                                                                                    |                                                                                                    |                                                                                                    |                                                                                                    |                                                                                                    |                                                                                                    |
|                                                                                             | ዖ 🗆 📒 🗎 외                                                                                                    | 🥂 🝸                                                                                                    |                                                                                                    |                                                                                                    |                                                                                                    |                                                                                                    | ∧ dx 町 KA3                                                                                                    | 12:35                                                                                                    |
|                                                                                             |                                                                                                    |                                                                                                    |                                                                                                    |                                                                                                    |                                                                                                    |                                                                                                    |                                                                                                    | 15.04.2024                                                                                                 |
| 0                                                                                           |                                                                                                    |                                                                                                    |                                                                                                    |                                                                                                    |                                                                                                    |                                                                                                    |                                                                                                    | 15.04.2024                                                                                                 |
| Войти                                                                                       | () Salem Office - AVC () () (6                                                                                                    | ) WhatsApp 🕴 🗋 arm.elicense.kz                                                                                                    | 🛛 🗐 Электронное лицен 🗍 🐯 Факу                                                                                                    | ультет непреры 🛛 ႈ свиде — Яндекс: н                                                                                                    | а 📜 свиде: 2 тыс изобра 🛛 🕄 с                                                                                                    | авидетельство — Ян Со Электронное лиц ×                                                                                                    | + A ≡                                                                                                    | _ 6 <sup>2</sup> ×                                                                                         |
| Boătu<br>E                                                                                  | Salem Office - AVIC      G     Gmail                                                                                                    | ) WhatsApp 🗅 arm.elicense.kz<br>ектронное лицензирование Респ<br>all ли порта. пор. 🚺 Мом программы                                                                                                    | <ul> <li>Электронное лице:          <ul> <li>Электронное лице:              </li></ul> <li>Электронное лице:              </li> <li>Электронное лице:              </li> <li>Электроное лице:              </li> <li>Электроное лице:</li></li></ul>                                                                                                    | ультет непреры 🦃 свиде — Яндекс: н<br>тов о прохождении повышения к<br>с 🖂 Google Dors 🔊 "Telemedicine" al                                    | а 🖪 свида: 2 тыс изобра 👂 о<br>валификации и сертификацио                                                                                                    | видетельство — 5: е, Электронное ли. X<br>онных курсов кадров отрасли здравоох<br>Ало. С. – регезол с ант. С.С. Сс. с. с. с. с. с. с. с. с. с. с. с. с. с                                                                                                    | + № ≡<br>хранения П                                                                                                    | 15.04.2024 ↔                                                                                               |
|                                                                                             | Salem Office - АИС:     0     (6)       (6)     (6)     (6)     (6)       (6)     (7)     (6)     (6)       (7)     (6)     (6)     (6)       (7)     (7)     (6)     (6)       (7)     (7)     (6)     (6)       (7)     (7)     (6)     (7)       (7)     (7)     (7)     (7)       (7)     (7)     (7)     (7)       (7)     (7)     (7)     (7)       (7)     (7)     (7)     (7)                                                                                                    | ) WhatsApp 🗈 armelicense.kz<br>ектронное лицензирование Респ<br>аll.ru: почта, пож S Мои программы                                                                                                    | 🛛 🚑 Электронное лицен 🛛 🐯 Факу<br>ублики Казахстан Выдача докумен<br>🗅 ELICENSE BH ПОГ 🚰 Новая таблица-                                                                                                    | ультет непреры 🧐 свиде — Яндекс: н<br>нтов о прохождении повышения к<br>- 🤇 🚍 Google Docs 🌓 *Telemedicine* a                                  | ан 🔽 сандее 2 тыс изобран 🕼 с<br>Валификации и сертификацис<br>па 🔶 Академия Google 🗿 WhatsP                                                                                                    | пицательство — Я                                                                                                    |                                                                                                    | — 6 <sup>2</sup> ×<br>:   ( <sup>2</sup> ) ±<br>сенесова К.Ж. »                                            |
|                                                                                             | Salvem Office - AVICi     (i)       ←     (i)     (i)       G Gmail     VouTube     Перевести                                                                                                    | ) WhatsApp 🕒 агтъяйселоски<br>ектронное лицензирование Респ<br>айли: почта, пот 🔄 Мои программе<br>Дата выдачи*:                                                                                                    | <ul> <li>Электронное лице: В Факу</li> <li>ублики Казахстан Выдача докумен</li> <li>ЕLICENSE ВН ПОГ Новая таблица</li> </ul>                                                                                                    | ультет непрер: 9 свиде — Яндекс: н<br>ятов о прохождении повышения к<br>с Ecogle Docs ) *Telemedicine* a                                      | <ul> <li>Санде: 2 тыс изобра (Я) с</li> <li>Санде: 2 тыс изобра</li> <li>Сандения (Соор)</li> <li>Сандения (Соор)</li> <li>WhatsP</li> </ul>                                                                                                    | видетельство — Я                                                                                                    | 🔁 🖓 Е<br>хранения 🕅<br>че 🕆 Главная Южно-К 🚍 К                                                                                                    | 15.04.2024                                                                                                 |
|                                                                                             | Salem Office - AVC <sup>-1</sup> ⑤       ←     ①     ▲       G Gmail     YouTube     □                                                                                                    | ) WhatsApp 🕒 аrm.elicense.kz<br>ектронное лицензирование Респ<br>аlizu.noura, пои 🖸 Мои программы<br>Дата выдачи*:<br>Пата окомнание:                                                                                                    | 💽 Электронное лице: 🕈 Фаау<br>ублики Казахстан Выдача докумен<br>🗅 ELICENSE BH ПОI 🖀 Новая таблица                                                                                                    | ультет непрер: 🦻 свиде — Яндексс н<br>итов о прохождении повышения к<br>с 📄 Google Docs 🔊 "Telemedicine" al                                   | Расинуе 2тис изобр Я с<br>валификации и сертификации<br>Академия Google Ø WhatsA                                                                                                    | видетельство — Я е Электронное лин ×<br>нных курсов кадров отрасли здравоох<br>каро о – перевод с анг В Cell phone interv                                                                                                    | Ф р =<br>хранения Похно-к = к                                                                                                    | — 6 <sup>2</sup> ×<br>:   15.04.2024 ↓<br>:   15 ↓<br>:   15 ↓<br>:   15 ↓<br>:   15 ↓<br>:   15.04.2024 ↓ |
| 9 ()<br>1                                                                                   | Salem Office - AVICi     (6)       ←     (2)     (2)       G     Gmail     VouTube       Q     Fepeecrin     M                                                                                                    | ) WhatsApp 🗋 алт.elicensekz<br>ектронное лицензирование Респ<br>аlizu: поита, пои 🖸 Мои программы<br>Дата выдачи*:<br>Дата окончания:                                                                                                    | 💽 Электронное лице: 😸 Фаау<br>ублики Казахстан Выдача докумен<br>Ŋ ELICENSE BH ПО: 🖬 Новая таблица-                                                                                                    | ультет непрер: 🧕 санде — Яндексс н<br>ктов о прохождении повышения к<br>ктов о прохождении повышения к<br>с 📄 Google Docs 🗈 "Telemedicine" al | Расицее 2тисисобр Я с<br>валификации и сертификации<br>Академия Google Ø WhatsP                                                                                                    | видетельство — Я е Электронное лин ×<br>нных курсов кадров отрасли здравоор<br>урр О — - перевод с анг В Cell phone interv                                                                                                    | ф Ω =<br>хранения Я<br>© Главная  Южно-> ∎ №                                                                                                    | — В ×<br>— В ×<br>: ПЭ ±<br>Сенесова ЮК »                                                                  |
| -<br>-<br>-<br>-<br>-<br>-<br>-<br>-<br>-<br>-<br>-<br>-<br>-<br>-<br>-<br>-<br>-<br>-<br>- | Salvem Office - AVIC:     ●       ←     ①     ▲       ●     ○     ▲       ●     ○     ▲       ●     ○     ▲       ●     ○     ▲       ●     ○     ▲       ●     ○     ▲       ●     ●     ●       ●     ●     ●       ●     ●     ●       ●     ●     ●       ●     ●     ●       ●     ●     ●       ●     ●     ●       ●     ●     ●       ●     ●     ●       ●     ●     ●       ●     ●     ●       ●     ●     ●       ●     ●     ●       ●     ●     ●       ●     ●     ●       ●     ●     ●       ●     ●     ●       ●     ●     ●       ●     ●     ●       ●     ●     ●       ●     ●     ●       ●     ●     ●       ●     ●     ●       ●     ●     ●       ●     ●     ●       ●     ●     ● <th>) WhatsApp С алт.elicensekz<br/>ектронное лицензирование Респ<br/>аlluu: поита.по: С Мои программы<br/>Дата выдачии*:<br/>Дата окончания:<br/>Орган выдачии*:</th> <th><ul> <li>         Электронное лице:</li></ul></th> <th>ультет непрер: 🧕 Свиде — Яндексс н<br/>нтов о прохождении повышения к<br/>с 📄 Google Docs 💽 *Telemedicine*a</th> <th><ul> <li>Свидее 2 тыс изобр Я с<br/>валификации и сертификации<br/>Aкадемия Google Ø Whatså</li> </ul></th> <th>аидетельство – Σ е, Электронное ли: ×<br/>Ниных курсов кадров отрасли здравоох<br/>дар о – перевод сан: В) Cell phone interv</th> <th>ранения<br/>кранения<br/>Плавна   Южно-1<br/>В</th> <th>15.04.2024 〜<br/>二 6<sup>9</sup> ×<br/>:   行 史<br/>Genecosa KOK ≫</th>                                                                                                    | ) WhatsApp С алт.elicensekz<br>ектронное лицензирование Респ<br>аlluu: поита.по: С Мои программы<br>Дата выдачии*:<br>Дата окончания:<br>Орган выдачии*:                                                                                                    | <ul> <li>         Электронное лице:</li></ul>                                                                                                    | ультет непрер: 🧕 Свиде — Яндексс н<br>нтов о прохождении повышения к<br>с 📄 Google Docs 💽 *Telemedicine*a                                     | <ul> <li>Свидее 2 тыс изобр Я с<br/>валификации и сертификации<br/>Aкадемия Google Ø Whatså</li> </ul>                                                                                                    | аидетельство – Σ е, Электронное ли: ×<br>Ниных курсов кадров отрасли здравоох<br>дар о – перевод сан: В) Cell phone interv                                                                                                    | ранения<br>кранения<br>Плавна   Южно-1<br>В                                                                                                    | 15.04.2024 〜<br>二 6 <sup>9</sup> ×<br>:   行 史<br>Genecosa KOK ≫                                            |
|                                                                                             | Salven Office - AVIC:     ●       ←     ①     ▲       ●     ○     ▲       ●     ○     ▲       ●     ○     ▲       ●     ○     ▲       ●     ○     ▲       ●     ○     ▲       ●     ○     ●       ●     ●     ●       ●     ●     ●       ●     ●     ●       ●     ●     ●       ●     ●     ●       ●     ●     ●       ●     ●     ●       ●     ●     ●       ●     ●     ●       ●     ●     ●       ●     ●     ●       ●     ●     ●       ●     ●     ●       ●     ●     ●       ●     ●     ●       ●     ●     ●       ●     ●     ●       ●     ●     ●       ●     ●     ●       ●     ●     ●       ●     ●     ●       ●     ●     ●       ●     ●     ●       ●     ●     ●       ●     ●     ● <th>₩ћатѕАрр СалтичКоепоекz<br/>ектронное лицензирование Респајили лочга, по: Сомон программы<br/>Дата выдачи*:<br/>Дата окончания:<br/>Орган выдачи*:<br/>МИНИСТЕРСТВО ВНУТРЕННИХ</th> <th><ul> <li>Электронное лице: Э Фаху<br/>ублики Казахстан Выдача докумен</li> <li>ЕLICENSE ВН ПО: Н Новая таблица</li> <li>НСЕМ РК</li> </ul></th> <th>ультет непрер:</th> <th><ul> <li>Свидее 2 тыс изобр 9 в</li> <li>Валификации и сертификации</li> <li>Академия Google 9 Whatsh</li> </ul></th> <th>андетельство – Σ е, Электронное ли: ×<br/>Инных курсов кадров отрасли здравоох<br/>дар – перевод сан:</th> <th>ранна  Южно-:<br/>С Главна  Южно-:<br/>С Главна  Южно-:<br/>С С Главна  Южно-:<br/>С С С С С С С С С С С С С С С С С С С</th> <th>∂ × ×</th>                                                                                                    | ₩ћатѕАрр СалтичКоепоекz<br>ектронное лицензирование Респајили лочга, по: Сомон программы<br>Дата выдачи*:<br>Дата окончания:<br>Орган выдачи*:<br>МИНИСТЕРСТВО ВНУТРЕННИХ                                                                                                    | <ul> <li>Электронное лице: Э Фаху<br/>ублики Казахстан Выдача докумен</li> <li>ЕLICENSE ВН ПО: Н Новая таблица</li> <li>НСЕМ РК</li> </ul>                                                                                                    | ультет непрер:                                                                                                    | <ul> <li>Свидее 2 тыс изобр 9 в</li> <li>Валификации и сертификации</li> <li>Академия Google 9 Whatsh</li> </ul>                                                                                                    | андетельство – Σ е, Электронное ли: ×<br>Инных курсов кадров отрасли здравоох<br>дар – перевод сан:                                                                                                    | ранна  Южно-:<br>С Главна  Южно-:<br>С Главна  Южно-:<br>С С Главна  Южно-:<br>С С С С С С С С С С С С С С С С С С С                                                                                                     | ∂ × ×                                                                                                    |
| 0<br>0<br>0                                                                                 | Salem Office - AVIC:     0       ←     0        ▲     elicense.iz     3n       G     Gmail     YouTube     Перевести                                                                                                    | Шаточкоеписка<br>ектронное лицензирование Респ<br>аши: почта, по:<br>Дата выдачи*:<br>Дата окончания:<br>Орган выдачи*:<br>МИНИСТЕРСТВО ВНУТРЕННИХ<br>Адрес                                                                                                    | <ul> <li>Электронное лице: В Фаху<br/>ублики Казахстан Выдача докумен</li> <li>ELICENSE ВН ПО: В Ноза таблица</li> <li>ДЕЛ РК</li> </ul>                                                                                                    | ультет непрер:                                                                                                    | <ul> <li>Сандее 2 тыс изобр.</li> <li>Сандее 2 тыс изобр.</li> <li>Сандее и сертификации</li> <li>Академия Google</li> <li>Whats2</li> </ul>                                                                                                    | андетельство — Я е, Электронное ли: ×<br>Инных курсов кадров отрасли здравоор<br>арр                                                                                                    | ранна  Южно- € К                                                                                                    | 15.04.2024 ↔                                                                                               |
|                                                                                             | Salem Office - AVC <sup>+</sup> (6)       ←     (2)     (a)       G Gmail     YouTube     (b)       Repeacerin     (a)                                                                                                    | ОМлатокрр Саличиствоекси<br>ектронное лицензирование Респании, поиталок Саличиензирование Респании, поиталок Саличиении:<br>Дата выдачие*:<br>Дата окончания:<br>Орган выдачие*:<br>Министерство внутренних<br>Адрес<br>Поотовай индекс*:<br>140000                                                                                                    | <ul> <li>Электронное лице: В Факу<br/>ублики Казахстан Выдача докумен</li> <li>с ЕССЕМSE ВН ПОГ  В Новая таблица</li> <li>с ЕССЕМSE ВН ПОГ  В Новая таблица</li> <li>с ДЕЛ РК</li> </ul>                                                                                                    | ультет непрер:                                                                                                    | <ul> <li>Свидее 2 тыс изобр.</li> <li>Свалификации и сертификацие</li> <li>Акадения Google Whats2</li> </ul>                                                                                                    | андетельство — У Са Электронное лин X<br>Инных Курсов кадров отрасли здравоол<br>арр О — - перезод с анс В) Cell phone interv                                                                                                    |                                                                                                    | — <i>В</i> ×<br>: ГР <u>ч</u><br>«нессаа КЛ »                                                              |
| 9<br>9<br>9                                                                                 | Salem Office-ANC S (6)<br>← ③ Č ▲ elicense.iz 3n<br>G Gmail ■ YouTube 및 Перевести ₪ M                                                                                                    | Ойнатокро Сантичиски и инсклопения и инсклопения и инсклопения и инсклопения и инсклопения и инсклопения и инсклопения и инсклопения и инсклопения инската и инсклопения инската и инсклопения инската и инсклопения инската и инсклопения инската инската инс<br>инската инската инската инската инската инската инската инската инската инската инската инската инската инската инската инската инската инската инската инската инската инската инската инската инската инската инската инската инската ин | Электронное лице:  Факу<br>ублики Казахстан Выдача докумен                                                                                                    | ультет непрера:                                                                                                    | <ul> <li>Свидее 2тыс изобр.</li> <li>Свалификации и сертификацие</li> <li>Акадения Google WhatsA</li> </ul>                                                                                                    | андательство — У Са Электронное лин х<br>Инных курсов кадров отрасли здравоол<br>арр O перевод с анг D) Cell phone interv                                                                                                    |                                                                                                    | - の × :<br>: ② 业<br>: ② 水                                                                                  |
| 9 9 9 6 9 6 8 8 8 8 8 8 8 8 8 8 8 8 8 8                                                     | Salem Office-ANC S (6)<br>← ③ Č ▲ elicense.iz Эn<br>G Gmail ♥ YouTube 및 Перевести ₪ M                                                                                                    | Ойлатокрр Саличиствение инсклопение иницензирование Респании иницензирование Респании иницензирование Респании иницензирование Респании иницензирование Респании иницензирование иницензирование и иницензирование и иницензир<br>Странарии и иницензирование и иницензирование и иницензирование и иницензирование и иницензирование и иницензир                                                                                                    | Электронное лице:  Факу<br>ублики Казахстан Выдача докумен                                                                                                    | ультет непрера                                                                                                    | <ul> <li>Свиде 2тыс изобр.</li> <li>Свалификации и сертификацие</li> <li>Акадения Google WhatsA</li> </ul>                                                                                                    | андательство — У Са Электронное лин х<br>Инных курсов кадров отрасли здравоол<br>арр О – перевод с анг О Cell phone interv                                                                                                    |                                                                                                    | - の × **********************************                                                                   |
| 9<br>9<br>9                                                                                 | Salem Office-ANC () (6<br>← (2) (2) (a) elicense.iz 3n<br>G Gmail ■ YouTube (2) Перевести (2) M                                                                                                    | ОйнатоАрр Саличиканиензирование Рисси<br>ектронноге лицензирование Рисси<br>аци::пона, по: В Мои программы:<br>Дата выдачи*:<br>Дата выдачи*:<br>Дата окончания:<br>Орган выдачи*:<br>Министерство внутренних<br>Адрес<br>Почтовый индекс*:<br>160000<br>Страна / Область / Район / Насел<br>Название улицы*:                                                                                                    | Электронное лице:  Факу<br>ублики Казахстан Выдача докумен                                                                                                    | ультет непрера                                                                                                    | <ul> <li>Свиде 2тыс изобр.</li> <li>Свалификации и сертификацие</li> <li>Акадения Google WhatsA</li> </ul>                                                                                                    | андательство — Л Са Электронное лин х<br>Ниных курсов кадров ограсли здравоол<br>арр О – перевод с анг D Cell phone interv                                                                                                    |                                                                                                    | - 6 × 13.04.2004 ~                                                                                         |
| 9 0 3                                                                                       | Salem Office-ANC () (6<br>← (2) (2) (2) (2) (2) (2) (2) (2) (2) (2)                                                                                                    | ОйнатоАрр Саличиканиензирование Респанион лицензирование Респании поита, поита, п    | <ul> <li>Электронноо лице: В Факу<br/>ублики Казахстан Выдача докумен</li> <li>ELICENSE BH ПО: Новая таблица-</li> <li>ДЕЛ РК</li> <li>ленный пункт*:</li> </ul>                                                                                                    | ультет непрера:                                                                                                    | <ul> <li>Свиде 2тыс изобр.</li> <li>Свалификации и сертификацие</li> <li>Акадения Google WhatsA</li> </ul>                                                                                                    | андательство — Л е <sub>0</sub> Электронное лин ×<br>Инных Курсов Кадров ограсли здравоол<br>kpp ⊙ – перевод с анг. )) Cell phone interv                                                                                                    | ранения<br>конструкция<br>конструкция (Конос+<br>конструкция)<br>конструкция (Конос+<br>конструкция)<br>конструкция (Конос+                                                 | - 6 × 13.04.2004 ~                                                                                         |
| 9 9 9 9 9 9 9 9 9 9 9 9 9 9 9 9 9 9 9                                                       | Salem Office-ANC () (6<br>(0) (0) (0) (0) (0) (0) (0) (0) (0) (0)                                                                                                    | №МатоАрр  алликоенчеки<br>ектронное лицензирование Респ<br>аци::нона, по:  Мои программы:<br>Дата выдачи*:<br>Дата выдачи*:<br>Дата выдачи*:<br>Министерство внутренних<br>Адрес<br>Почтовый индекс*:<br>100000<br>Страна/Область/Район/Насел<br>Название улицы*:<br>Номер дома/здания*:                                                                                                    | <ul> <li>Электроиноо лице: В Факу<br/>ублики Казахстан Выдача докумен</li> <li>ЕLICENSE ВН ПОГ  Новая таблица-</li> <li>ДЕЛ РК</li> <li>ленный пункт*:</li> </ul>                                                                                                    | ультет непрера<br>Я санде — Яндексс ні<br>атов о прохождении повышения к<br>с<br>Google Docs<br>"Telemedicine" ai                             | <ul> <li>Свиде 2тыс изобр.</li> <li>Свалификации и сертификацие</li> <li>Академия Google WhatsA</li> </ul>                                                                                                    | андательство — 1) е̂ <sub>0</sub> Электронное лин ×<br>ЫННЫХ КУрСОВ КАДРОВ ОТРАСЛИ ЗДРАВОО<br>Арр                                                                                                    |                                                                                                    | -                                                                                                    |
| 9 9 9 9 9 9 9 9 9 9 9 9 9 9 9 9 9 9 9                                                       | Salem Office-AMC ( ) (6<br>( ) () () () () () () () () () () () ()                                                                                                    | ОйнатоАрр                                                                                                    | <ul> <li>Электроиноо лице: В Факу<br/>ублики Казахстан Выдача докумен</li> <li>ЕLICENSE ВН ПО: Новая таблица-</li> <li>ДЕЛ РК</li> <li>пенный пункт*:</li> </ul>                                                                                                    | ультет непрер:                                                                                                    | <ul> <li>Свиде 2тыс изобр.</li> <li>Свалификации и сертификацие</li> <li>Академия Google</li> <li>WhatsA</li> </ul>                                                                                                    | андательство — 1) е <sub>л</sub> Электронное лин ×<br>МННЫХ КУрСОВ КАДРОВ ОТРАСЛИ ЗДРАВОО<br>Арр                                                                                                    | •         •         •         •         •           хранения         •         •         •         •         •           ve         •         Главная   Южно-•         •         •         •         •                                                                                                    | - 0 × 13.04.2004 ~                                                                                         |
| 9 9 9 9 9 9 9 9 9 9 9 9 9 9 9 9 9 9 9                                                       | Salem Office-ANC () (6<br>(<br>G C) (<br>G Gmail VouTube (<br>Popesecru M)                                                                                                    | Ойнатокро                                                                                                    | <ul> <li>Электроиноо лице: В Факу<br/>ублики Казахстан Выдача докумен</li> <li>ЕLICENSE ВН ПО: Новая таблица-</li> <li>ДЕЛ РК</li> <li>пенный пункт*:</li> </ul>                                                                                                    | ультет непрера                                                                                                    | <ul> <li>Свиде 2тыс изобр.</li> <li>Свалификации и сертификацие</li> <li>Академия Google WhatsA</li> </ul>                                                                                                    | андательство — 1) е <sub>0</sub> Электронное лин ×<br>НИНЫХ КУрСОВ КАДРОВ ОТРАСЛИ ЗДРАВОО<br>крр                                                                                                    |                                                                                                    | - 6 × :: (29 史<br>:: (29 史<br>Gewecoa K2: ) > /                                                            |
| 9 e O O E                                                                                   | Salem Office-ANC () (6<br>(<br>G C) (<br>G Gmail VouTube (<br>Popesecru M)                                                                                                    | Ойнатокро                                                                                                    | Электроиноо лице: В Факу<br>ублики Казакстан Выдача докумен<br>ЕLICENSE ВН ПО: Новая таблица-<br>ДЕЛ РК<br>пенный пункт*:                                                                                                    | ультет непрер:                                                                                                    | <ul> <li>Свиде 2тыс изобр</li> <li>Свалификации и сертификацие</li> <li>Академия Google</li> <li>WhatsA</li> </ul>                                                                                                    | андательство — 1) е <sub>л</sub> Электронное лин ×<br>МННЫХ КУрСОВ КАДРОВ ОТРАСЛИ ЗДРАВОО<br>Арр                                                                                                    | ранения<br>конструкций<br>конструкций<br>конструки<br>конструки<br>констру | - 0 × :: [2] 史<br>:: [2] 史<br>Gewecoa K2: 》                                                                |
| 9 9 9 9 9 9 9 9 9 9 9 9 9 9 9 9 9 9 9                                                       | Salem Office-ANC () (6<br>(<br>G C) (<br>G Gmail VouTube (<br>Nepesecrix M)                                                                                                    | Ойнатокро                                                                                                    | Электрозноо лице:  Факу<br>ублики Казахстан Выдача докумен<br>} ЕLICENSE ВН ПО:                                                                                                    | ультет непрер:                                                                                                    | <ul> <li>Свяде 2тыс изобр</li> <li>Свалификации и сертификацие</li> <li>Академия Google</li> <li>Мілася</li> </ul>                                                                                                    | андательство — 1) е <sub>л</sub> Электронное лин ×<br>МННЫХ КУрСОВ КАДРОВ ОТРАСЛИ ЗДРАВОО<br>Крр                                                                                                    | •         •         •         •         •         •         •         •         •         •         •         •         •         •         •         •         •         •         •         •         •         •         •         •         •         •         •         •         •         •         •         •         •         •         •         •         •         •         •         •         •         •         •         •         •         •         •         •         •         •         •         •         •         •         •         •         •         •         •         •         •         •         •         •         •         •         •         •         •         •         •         •         •         •         •         •         •         •         •         •         •         •         •         •         •         •         •         •         •         •         •         •         •         •         •         •         •         •         •         •         •         •         •         •         •         •         •                                                                                                            | - 0 × :: [2] 史<br>:: [2] 史<br>Genecota K2: 》                                                               |
| 9 9 9                                                                                       | Salem Office-AMC ( ) (6<br>( ) () () () () () () () () () () () ()                                                                                                    | ОйнатоАрр                                                                                                    | Электрозноо лице:  Факу<br>ублики Казахстан Выдача докумен<br>} ЕLICENSE ВН ПО:   Новая таблица-<br>новая таблица-<br>новая таблица-     | ультет непрер:                                                                                                    | <ul> <li>Свиде 2тыс изобр</li> <li>Свалификации и сертификации</li> <li>Академия Google</li> <li>Мілася</li> </ul>                                                                                                    | андательство — J<br>е́n Электронное ли: ×<br>hHных Курсов Кадров ограсли заравоол<br>kpp ⊙ – перевод с ан: )) Cell phone interv                                                                                                    | •         •         •         •         •         •         •         •         •         •         •         •         •         •         •         •         •         •         •         •         •         •         •         •         •         •         •         •         •         •         •         •         •         •         •         •         •         •         •         •         •         •         •         •         •         •         •         •         •         •         •         •         •         •         •         •         •         •         •         •         •         •         •         •         •         •         •         •         •         •         •         •         •         •         •         •         •         •         •         •         •         •         •         •         •         •         •         •         •         •         •         •         •         •         •         •         •         •         •         •         •         •         •         •         •         •         •                                                                                                            | - 0 × :: [2] 史<br>:: [2] 史<br>:execcoa K2: 》                                                               |
| 9 0 0 <del>9</del>                                                                          | Salem Office-ANC () (G<br>(<br>G<br>G<br>G<br>G<br>Mail<br>VouTube<br>C<br>G<br>M<br>VouTube<br>C<br>C<br>C<br>C<br>C<br>C<br>C<br>C<br>C<br>C<br>C<br>C<br>C                                                                                                    | ОМЛАТСАРР                                                                                                    | Электрозноо лице:  Факу<br>ублики Казахстан Выдача докумен<br>► ELICENSE BH ПО!  Новая таблица-<br>Новая таблица-<br>Новая таблица-<br>новая таблица-<br>новая таблича-<br>новая таблица-<br>новая таблица-<br>н | ультет непрер:                                                                                                    | <ul> <li>Свидее 2тыс изобр</li> <li>Свалификации и сертификации</li> <li>Академия Google</li> <li>Мітатя</li> </ul>                                                                                                    | андательство — J<br>е́n Электронное ли: ×<br>https://www.second.com/second/second | •         •         •         •         •         •         •         •         •         •         •         •         •         •         •         •         •         •         •         •         •         •         •         •         •         •         •         •         •         •         •         •         •         •         •         •         •         •         •         •         •         •         •         •         •         •         •         •         •         •         •         •         •         •         •         •         •         •         •         •         •         •         •         •         •         •         •         •         •         •         •         •         •         •         •         •         •         •         •         •         •         •         •         •         •         •         •         •         •         •         •         •         •         •         •         •         •         •         •         •         •         •         •         •         •         •         •                                                                                                            | - 0 ×<br>: ② 史<br>:: ② 史                                                                                   |
| 9 0 0 9 5 4 5 5 5 5 5 5 5 5 5 5 5 5 5 5 5 5 5                                               | Salem Office-AMC ( ) (G<br>( ) () () () () () () () () () () () ()                                                                                                    | WhatsApp         Immulleenselize           extrponhore лицензирование Респаните         Immulleenselize           дата выдачи*:         Immulleenselize           Дата выдачи*:         Immulleenselize           Дата выдачи*:         Immulleenselize           Дата выдачи*:         Immulleenselize           Дата выдачи*:         Immulleenselize           Орган выдачи*:         Immulleenselize           Почтовый индекс*:         160000           Страна/Область/Район/Нассе         Immulleenselize           Номер дома/здания*:         Immulleenselize           Индекс дома:         Immulleenselize           Номер квартиры/офиса:         Immulleenselize           Номер факсов:         Immulleenselize                                                                                                    | Электрозноо лице:  Факу<br>ублики Казакстан Выдача докумен<br>► ELICENSE BH ПО!  Новая таблица-<br>новая таблица-<br>новая таблича-<br>новая таблица-<br>новая таблица-<br>н | ультет непрер:<br>Санде — Яндексс н<br>TTGE O Прохождении повышения к<br>C                                                                    | <ul> <li>Свидее 2тыс изобр</li> <li>Свалификации и сертификации</li> <li>Академия Google</li> <li>Мітаз А</li> </ul>                                                                                                    | андательство — 1) С <sub>п</sub> Электронное ли: ×<br>HHHЫХ КУрСОВ КАДРОВ ОТРАСЛИ ЗДАВВОО<br>kpp ⊙ – перевод с анг. )) Cell phone interv                                                                                                    | •     •       •     •       •     •                                                                                                    | - 0 ×<br>: ② 史<br>:: ② 史                                                                                   |
| 8) e 3 3 9 4                                                                                | Salem Office-AVIC ( ) (G<br>C<br>C<br>C<br>C<br>C<br>C<br>C<br>C<br>C<br>C<br>C<br>C<br>C                                                                                                    | ОМЛАТСАРР ОМЛАТСАРР С алтисикселисис сектронного лицензирование Респансия Дата выдачи*: Дата выдачи*: Дата выдачи*: Орган выдачи*: МИНИОТЕРСТВО ВНУТРЕННИХ Алрес Почтовый индекс*: 160000 Страна/Область/Район/Насер Название улицы*: Индекс дона: Номер дона/здания*: Индекс дона: Номер квартиры/офиса: Номер телефонов*: - Номера факсов:                                                                                                    | Электрозное лице:  Факу<br>ублики Казакстан Выдача докумен<br>Е ELICENSE ВН ПО:  Новая таблица-<br>Новая таблица-<br>идел РК                                                                                                    | VIINTET Hempepia                                                                                                    | Валификации и сертификацие<br>валификации и сертификацие<br>Академия Google ● WhatsA<br>Валификацие<br>Академия Google ● WhatsA<br>Валификацие<br>Валификацие<br>Валификаци | Introduction − 1) en 3necropowie nu: ×<br>HHHBX KYpCOB KADDOB OTPACINI 3DABBOO<br>kpp en − nepesog c av: en Cell phone intern                                                                                                    | •     •       •     •       •     •       •     •                                                                                                    | - 0 ×<br>: ② 史<br>:: ② 史                                                                                   |
|                                                                                             | Salem Office - AVIC: () (6<br>C S alem Office - AVIC: () (6<br>C G mail Voulube ) Перевести () (<br>O G mail Voulube ) Перевести () (<br>O G mail Voulube ) () Перевести () (<br>O G mail Voulube ) () () () () () () () () () () () () (                                                                                                    | WhatsApp In anculcensel2 eckTpoHatsApp In anculcensel2 eckTpoHatsAppBalue Pecn alu::noura.no:  Aara выдачи*: Дата выдачи*: Дата окончания: Дата окончания: Орган выдачи*: МиНИСТЕРСТВО ВНУТРЕННИХ Адрес Почтовый индекс*: 160000 Страна/Область/Район/Насен Название улицы*: Индекс дома: Номер дома/здания*: Номера телефонов*: - Номера факсов:                                                                                                    | Электрозное лице:                                                                                                    | ильтет непрера                                                                                                    | Сандее 2тас насбор<br>валичфикации и сертификацие<br>Академия Google<br>Инаса<br>Инаса<br>Инас<br>Инас                                                                                                    | андительство — 1) е <sub>п</sub> Электронное ни: ×<br>НИНЫХ КУРСОВ КАДРОВ ОТРАСЛИ ЗДРАВОО<br>hpp ⊙ – перевод с анг. D) Cell phone intern<br>Согранить Далее Отнена                                                                                                    | •     •       •     •       •     •       •     •       •     •                                                                                                    | - 0 × 1:042004                                                                                             |
| •   + • • • • • • • • • • • • • • • • •                                                     | Salem Office - AKC ( ) (6<br>C ) (1)<br>C ) (1)<br>C )                                                                                                    | WhatsApp              Поличензирование Респании:             екстронное лицензирование Респании:             екстронизации:             понталоги Зирование Респании:             Дата выдачия:             Дата выдачия:             Дата окончания:             Дата окончания:             Динос             Почтовый индекс*:             Название улицы*:             Цидекс дома:             Цомера телефонов*:             .             Цомера факсов:             Домера факсов:             Домера факсо                                         | Электрозное лице: № Факу<br>ублики Казакстан Выдача докумен<br>Е ELICENSE BH ПО! № Новая таблица-<br>: ДЕЛ РК<br>пенный пункт*:                                                                                                    | ультет непрера                                                                                                    | В Свиде 2льскобр. 9 сваниции и сертификации и сертификации и сертификации и сертификации от сертификации от сертификации от сертификации от сертификации и сертификации и сертификации и сертификации и сертификации от сертификации и сертификации и с<br>Стремовании и сертификации и сертификации и сертификации и сертификации и сертификации и сертификации и сертификации и сертификации и сертификации и сертификации и сертификации и сертификации и сертификации и сертификации и сертифика                                                                                                    | андательство — Я е́л Электронное ин: ×<br>НИНЫХ КУрСОВ КАДРОВ ОТРАСЛИ ЗАРАВОО<br>hpp ⊙ – перевод с ан: D Cell phone inter<br>Cell phone inter<br>Соузанить Далее Отнона                                                                                                    | •       •       •       •         хрансния       •       •       •         •       •       •       •         •       •       •       •         •       •       •       •         •       •       •       •         •       •       •       •         •       •       •       •         •       •       •       •         •       •       •       •         •       •       •       •         •       •       •       •         •       •       •       •         •       •       •       •         •       •       •       •         •       •       •       •         •       •       •       •         •       •       •       •         •       •       •       •         •       •       •       •         •       •       •       •         •       •       •       •         •       •       •       •         •                                                                                                    | - @ X<br>: 7 2 ±<br>exercise K2: »                                                                         |
| : •   + • • • • • • • • • • • • • • • • •                                                   | Satem Office-AKC () (6<br>(<br>C<br>C<br>G Gmail VouTube ) Repeacers<br>(<br>G Gmail VouTube )<br>(<br>G Gmail C<br>(<br>G<br>(<br>G<br>(<br>G<br>(<br>G<br>(<br>G<br>(<br>)<br>(<br>)<br>)<br>(<br>)<br>(<br>)<br>)<br>(<br>)<br>)<br>(<br>)<br>)<br>(<br>)<br>)<br>(<br>)<br>)<br>(<br>)<br>)<br>(<br>)<br>)<br>(<br>)<br>)<br>)<br>(<br>)<br>)<br>)<br>(<br>)<br>)<br>(<br>)<br>)<br>)<br>(<br>)<br>)<br>)<br>(<br>)<br>)<br>)<br>(<br>)<br>)<br>)<br>(<br>)<br>)<br>)<br>)<br>(<br>)<br>)<br>)<br>)<br>(<br>)<br>)<br>)<br>)<br>)<br>(<br>)<br>)<br>)<br>)<br>)<br>(<br>)<br>)<br>)<br>)<br>)<br>(<br>)<br>)<br>)<br>)<br>)<br>)<br>)<br>)<br>(<br>)<br>)<br>)<br>)<br>)<br>)<br>)<br>)<br>)<br>)<br>)<br>)<br>)<br>)<br>)<br>)<br>)<br>)<br>)<br>) | WhatsApp              Поличензирование Респансиензирование Респансиензирование Респансиензирование Респансиенски понталого С Мон программе:            Дата выдачи*:              Дата окончания:            Дата окончания:              Дата окончания:            Орган выдачи*:              Дата окончания:            Орган выдачи*:              Министерство внутренних            Министерство внутренних               Датаскание:            Ночтовый индекс*:              160000            Страна/Область/Район/Насег              Название улицы*:             Номер дома/здания*:           Номера телефонов*:           -             Номера факсов:           собный кабинет           нектронное правительство                                                                                                    | Электрозное лице:  Фак<br>ублики Казакстан Выдача докумен<br>Е ELICENSE BH ПО:  Новая таблица-<br>: дЕЛ РК<br>: дЕЛ РК<br>                                                                                                    | VIDERTE Hempeper                                                                                                    | В Раскиде 2тыскообр. 9 С Валификации и сертификации<br>валификации и сертификации<br>Академия Google • WhatsA<br>• Академия Google • WhatsA<br>• Оставные органы<br>лики Казажстан                                                                                                    | андительство — Я е́л Электронное ни: ×<br>HHHBX КурСов Кадров отрасли заравоол<br>kpp ⊙ – перевод с ан: D Cell phone intern<br>Согранить Дилес Отнова                                                                                                    | •     •       •     •       •     •       •     •       •     •       •     •       •     •       •     •       •     •       •     •       •     •       •     •       •     •       •     •       •     •       •     •       •     •       •     •       •     •       •     •       •     •       •     •       •     •       •     •       •     •       •     •       •     •       •     •       •     •       •     •       •     •       •     •       •     •       •     •       •     •       •     •       •     •       •     •       •     •       •     •       •     •       •     •       •     •       •     •       •     •       • </th <th>- 0 × :: 12.04.2004</th>                                                                                                    | - 0 × :: 12.04.2004                                                                                        |

| Вайти | 🧿 🗸   💰 Salem Office - АИС S   🕻 | 6) WhatsApp          | arm.elicense.kz      | е 🛛 🛤 Электронное лицен 🛛 🐯    | Факультет непреры   <u> я</u> свиде — Яндекс: на | 🔟 свиде: 2 тыс изобра 🛛 😗 свидетель | ство — Ян 🛛 🖉 Электронное лиц 🗙      | + a = .                   | - @ ×           |
|-------|----------------------------------|----------------------|----------------------|--------------------------------|--------------------------------------------------|-------------------------------------|--------------------------------------|---------------------------|-----------------|
| đ     | ← ⑨ ♂ ● elicense.kz              | Электронное л        | пицензирование Рес   | публики Казахстан Выдача доку  | ментов о прохождении повышения кв                | алификации и сертификационных ку    | рсов кадров отрасли здравоохр        | анения                    | 12 ±            |
| 6     | G Gmail 💶 YouTube 峰 Перевести    | 🙆 Mail.ru: почта, по | эи 🗴 Мои программы   | 🕒 ELICENSE BH ПОР 🚹 Новая табл | ица - 🤄 🚍 Google Docs 🌓 "Telemedicine" and       | 🕈 Академия Google 🛭 🚯 WhatsApp 🔇    | – перевод с анг 🔛 Cell phone interve | 👮 Главная   Южно-К 🛛 🚍 Ке | несова К.Ж. — » |
|       |                                  | ПОИСК                | суслуг 🔍             | помощь                         | О ПОРТАЛЕ                                        | ПОИСК РД                            | ЛИЧНЫЙ КАБИНЕТ ↓                     |                           | <b>^</b>        |
| G     |                                  | ГЛАВНАЯ → Г          | ПОДАЧА ЗАЯВЛЕНИ      | я                              |                                                  |                                     |                                      |                           |                 |
|       |                                  | Выдача               | документов о г       | прохождении повышения          | квалификации и сертификаци                       | юнных курсов кадров отрас           | пи здравоохранения                   |                           |                 |
| ۵'    |                                  | Заполне              | ения заявления       |                                |                                                  |                                     |                                      |                           |                 |
|       |                                  | Выходно              | й документ*:         |                                |                                                  |                                     |                                      |                           |                 |
|       |                                  | Свидетел             | ьство о повышении ке | залификации                    |                                                  |                                     | ¥                                    |                           |                 |
|       |                                  | Специаль             | ность по диплому н   | медицинского работника*:       |                                                  |                                     | ~                                    |                           |                 |
|       |                                  |                      | ~                    | <i></i>                        |                                                  |                                     |                                      |                           |                 |
|       |                                  | место ра             | зоты медицинского    | раоотника**:                   |                                                  |                                     |                                      |                           |                 |
|       |                                  | Лолжнос              | ть*:                 |                                |                                                  |                                     |                                      |                           |                 |
|       |                                  |                      |                      |                                |                                                  |                                     |                                      |                           |                 |
|       |                                  | Контакть             | и, сотовый телефон   | *:                             |                                                  |                                     |                                      |                           |                 |
|       |                                  |                      |                      |                                |                                                  |                                     |                                      |                           |                 |
|       |                                  | Электрон             | ный адрес*:          |                                |                                                  |                                     |                                      |                           |                 |
|       |                                  |                      |                      |                                |                                                  |                                     |                                      |                           |                 |
|       |                                  | Вид обуч             | ения*:               |                                |                                                  |                                     |                                      |                           |                 |
|       |                                  | Повышен              | ие квалификации      |                                |                                                  |                                     |                                      |                           |                 |
|       |                                  | Тема цик             | ла повышения квал    | лификации на русском языке*    | L                                                |                                     |                                      |                           |                 |
|       |                                  | Темации              |                      |                                | M 02LIVO*1                                       |                                     |                                      |                           |                 |
|       |                                  | Тенацик              |                      | порикации на государственної   |                                                  |                                     |                                      |                           |                 |
|       |                                  | Период п             | роведения цикла п    | овышения квалификации с:*:     |                                                  |                                     |                                      |                           |                 |
|       |                                  |                      |                      |                                |                                                  |                                     | 3                                    |                           |                 |
|       |                                  | Период п             | роведения цикла п    | овышения квалификации по:*     | :                                                |                                     |                                      |                           |                 |
|       |                                  |                      |                      |                                |                                                  |                                     |                                      | Ren Banana P              |                 |
|       |                                  | Количест             | во часов*:           |                                |                                                  |                                     | 4                                    | мя могу вам помочь?       |                 |
|       |                                  |                      |                      |                                |                                                  |                                     | _                                    |                           | 12:41           |
| 1     | ዖ 🔲 🧮 🗎                          | <b>()</b> 😯 🕔        |                      |                                |                                                  |                                     |                                      | ∧ 4× 📮 KA3                | 15.04.2024      |

| Bairre | 🧿 🗸   🚯 Salem Office - АИС 🗧 🗕 | 🗿 (б) WhatsApp 🛛 🗅 armuelicense.kz 🛛 🕼 Электронное лице: 🛛 🖑 Факультет непреры 🥵 свиде — Яндекс: но: 🗖 свиде: 2 тыс изобро: 🔒 свидетельство — Ян 🤄 Элект           | ронное лиц 🗙 🕂 🏚 🖾 🕹 🕹                                   |
|--------|--------------------------------|----------------------------------------------------------------------------------------------------|----------------------------------------------------------|
|        | ← ⑨ ♂ 🔒 elicense.kz            | Электронное лицензирование Республики Казахстан Выдача документов о прохождении повышения квалификации и сертификационных курсов кадров отрас                      | ли здравоохранения 🔳 🗄 🕁                                 |
|        | G Gmail 💶 YouTube 隆 Перевести  | 📕 Mail.ru: почта, пон 🧕 Мои программы - 🗅 ELICENSE BH ПОГ 🔓 Новая таблица - 🤇 🚍 Google Docs 🌒 "Telemedicine" an 🔶 Академия Google 🕜 WhatsApp 🔇 – перевод с анг 🐌 С | Cell phone interve 🛛 👼 Главная   Южно-К 🗧 Кенесова К.Ж 🛸 |
| ē      |                                | поиск услуг Q помощь о портале поиск рд личный кл                                                                                                    | лбинет↓                                                  |
|        |                                | ГЛАВНАЯ → ПОДАЧА ЗАЯВЛЕНИЯ                                                                                                    |                                                          |
|        |                                | Выдача документов о прохождении повышения квалификации и сертификационных курсов кадров отрасли здравоохра                                                         | нения                                                    |
|        |                                | Заполнения заявления                                                                                                    |                                                          |
|        |                                | Выходной документ*:                                                                                                    |                                                          |
|        |                                | Свидетельство о повышении квалификации                                                                                                    | ×                                                        |
|        |                                | Специальность по диплому медицинского работника*:                                                                                                    |                                                          |
|        |                                |                                                                                                    | · · · · · · · · · · · · · · · · · · ·                    |
|        |                                | Место работы медицинского работника*:                                                                                                    |                                                          |
|        |                                | Полицость*•                                                                                                    |                                                          |
|        |                                | Должность -                                                                                                    |                                                          |
|        |                                | Контакты, сотовый телефон*:                                                                                                    |                                                          |
|        |                                |                                                                                                    |                                                          |
|        |                                | Электронный адрес*:                                                                                                    |                                                          |
|        |                                |                                                                                                    |                                                          |
|        |                                | Вид обучения*:                                                                                                    |                                                          |
|        |                                | Повышение квалификации                                                                                                    |                                                          |
|        |                                | Тема цикла повышения квалификации на русском языке*:                                                                                                    |                                                          |
|        |                                |                                                                                                    |                                                          |
|        |                                | тема цикла повышения квалификации на государственном языке*:                                                                                                    |                                                          |
|        |                                | Пепиол провеления никаз повышения квалификации с.*.                                                                                                    |                                                          |
|        |                                |                                                                                                    |                                                          |
|        |                                | Период проведения цикла повышения квалификации по:*:                                                                                                    |                                                          |
|        |                                |                                                                                                    |                                                          |
|        |                                | Количество часов*:                                                                                                    | Чем я могу Вам помочь?                                   |
|        |                                |                                                                                                    |                                                          |
| 1      | P 🗇 🗎 🤤 🗐 🤇                    | 9 🐼 😽 📧                                                                                                    | ∧ d× 12:41 ↓                                             |

Маман куәлігі бойынша мамандығыңызды енгізіңіз.

| Войти  | 9 - 1   | 🚺 💈 Saler | m Office - АИС S | <b>(</b> | 5) WhatsApp         | 🗋 🗅 an               | m.elicense.kz | e, s      | Электронное | лицен   🗒         | Факультет неп | реры 🛛 😗 о  | виде — Яндекс: на | 🛛 🔛 свиде | <b>е 2 тыс изоб</b> ра | 🚯 свидетель   | ство — Ян     | <b>е</b> о Электронн | ное лиц ×   | •            | മ ≡       | _ ő        |      |
|--------|---------|-----------|------------------|----------|---------------------|----------------------|---------------|-----------|-------------|-------------------|---------------|-------------|-------------------|-----------|------------------------|---------------|---------------|----------------------|-------------|--------------|-----------|------------|------|
|        | ← (9    | 9 C       | elicense.        | kz Эл    | тектронное ли       | цензирс              | вание Рес     | публики К | азахстан Ві | ыдача доку        | ментов о пр   | охождении   | повышения кв      | алификаци | и и сертиф             | икационных ку | рсов кадр     | ов отрасли з         | здравоох    | ранения      | <b>I</b>  | : 7        | 9 ₹  |
|        | G Gmail | I 🖸 YouTu | ibe 隆 Перевес    | ти 🧧 М   | fail.ru: почта, пои | <mark>S</mark> Мои г | программы     | C ELICENS | SE BH NOF   | Новая табл        | ица - 🤄 🚍 Go  | ogle Docs 📗 | "Telemedicine" an | 🔶 Академі | ия Google 👩            | WhatsApp  🔕   | . – перевод с | ант 🚺 Cell p         | hone interv | е  🕄 Главная | Южно-К    | Кенесова і | кж » |
|        |         |           |                  |          |                     |                      | Q             |           |             |                   |               |             |                   |           |                        |               |               |                      |             |              |           |            | ^    |
| ں<br>1 |         |           |                  | D        | ЛАВНАЯ → ПС         | ОДАЧА З              | АЯВЛЕНИ       | я         |             |                   |               |             |                   |           |                        |               |               |                      |             |              |           |            |      |
|        |         |           |                  |          | Выдача д            | цокуме               | нтов о п      | рохожде   | ении пов    | ышения            | квалифи       | кациии      | сертификац        | ионных к  | курсов ка              | дров отрас    | ли здрав      | зоохране             | ния         |              |           |            |      |
| ۱      |         |           |                  |          | Заполнен            | ия заяв              | ления         |           |             |                   |               |             |                   |           |                        |               |               |                      |             |              |           |            |      |
|        |         |           |                  |          | Выходной ,          | докумен              | π*:           |           |             |                   |               |             |                   |           |                        |               |               |                      |             |              |           |            |      |
|        |         |           |                  |          | Свидетельс          | тво о пов            | вышении кв    | алификаци | и           |                   |               |             |                   |           |                        |               |               |                      | Y           | ·            |           |            |      |
|        |         |           |                  |          | Специальн           | ость по              | диплому м     | иедицинск | кого работ  | ника*:            |               |             |                   |           |                        |               |               |                      |             | ,            |           |            |      |
|        |         |           |                  |          |                     |                      |               |           | Выбе        | рите элем         | ент           |             |                   |           | 5                      |               |               | *****                | ×           |              |           |            |      |
|        |         |           |                  |          | Место рабо          | ты меди              | ицинского     | работник  | (a*:        |                   |               | Найти       | 1                 |           | Выбрать                |               |               |                      |             |              |           |            |      |
|        |         |           |                  |          |                     |                      |               |           | - 0 C       | высшим об         | разованием    |             |                   |           |                        |               |               |                      |             |              |           |            |      |
|        |         |           |                  |          | Должность           | *:                   |               |           |             | ысшее допк<br>ИПО | омпетенция    |             |                   |           |                        |               |               |                      |             |              |           |            |      |
|        |         |           |                  |          | Kaumana             |                      |               | *.        |             |                   |               |             |                   |           |                        |               |               |                      |             |              |           |            |      |
|        |         |           |                  |          | KONTAKTE,           | сотовыи              | телефон       |           |             |                   |               |             |                   |           |                        |               |               |                      |             |              |           |            |      |
|        |         |           |                  |          | Электронн           | ый алре              | c*:           |           |             |                   |               |             |                   |           |                        |               |               |                      |             |              |           |            |      |
|        |         |           |                  |          |                     |                      |               |           |             |                   |               |             |                   |           |                        |               |               |                      |             |              |           |            |      |
|        |         |           |                  |          | Вид обучен          | ния*:                |               |           |             |                   |               |             |                   |           |                        |               |               |                      |             |              |           |            |      |
|        |         |           |                  |          | Повышение           | квалифи              | икации        |           |             |                   |               |             |                   |           |                        |               |               |                      |             |              |           |            |      |
|        |         |           |                  |          | Тема цикла          | а повыш              | ения квал     | ификации  | ина         |                   |               |             |                   |           |                        |               |               |                      |             |              |           |            |      |
|        |         |           |                  |          |                     |                      |               |           |             |                   |               |             |                   |           |                        | J             |               |                      |             |              |           |            |      |
|        |         |           |                  |          | Тема цикла          | а повыш              | ения квал     | ификации  | и на госуда | арственно         | и языке*:     |             |                   |           |                        |               |               |                      |             |              |           |            |      |
|        |         |           |                  |          |                     |                      |               |           |             |                   |               |             |                   |           |                        |               |               |                      |             |              |           |            |      |
|        |         |           |                  |          | Период про          | оведени              | я цикла по    | овышения  | а квалифи   | кации с:*:        |               |             |                   |           |                        |               |               |                      | 5           | 7            |           |            |      |
|        |         |           |                  |          |                     |                      |               |           |             |                   |               |             |                   |           |                        |               |               |                      |             |              |           |            |      |
|        |         |           |                  |          | Период про          | оведени              | я цикла по    | овышения  | а квалифи   | кации по:*        | :             |             |                   |           |                        |               |               |                      |             |              |           |            |      |
|        |         |           |                  |          |                     |                      |               |           |             |                   |               |             |                   |           |                        |               |               |                      |             |              |           | 6          | 9    |
|        |         |           |                  |          | количество          | о часов*             |               |           |             |                   |               |             |                   |           |                        |               |               |                      |             |              |           |            |      |
| 10     | 0 1     | n 💼       | <u> </u>         | C        | <u>(%)</u>          | (/a                  |               | 0)        |             |                   |               |             |                   |           |                        |               |               |                      |             |              | ∧ dx ≣⊐ K | 12:43      |      |

Шықан тізім бойынша толтырыңыздар.

Мемлекеттік және орыс тілдеріндегі цикл тақырыбы, күні, сағат саны әр курсант шартқа қол қою кезінде суретке түсіріп алуы керек.

| Войти    | 🕤 🗹   💈 Salem Office   🙆 (6) WhatsA | р;   🗅 агти-вісельсі   🕼, Электроннос   🗒 Факультет ні 🕼 свиде — Янд,   🗖 свиде 2 тысі   🚱 свидетельсті 🔓 Электронн 🗴 🕼 В понскаваді 🕨 Как в 2014 го                      |          | ۵ (             |             |          |                |
|----------|-------------------------------------|----------------------------------------------------------------------------------------------------|----------|-----------------|-------------|----------|----------------|
| Ð        | ← இ C ≜ elicense.kz Эле             | ектронное лицензирование Республики Казахстан Выдача документов о прохождении повышения квалификации и сертификационных курсов кадров отрасли здравоо                     | охране   | ения            | R 1         | 73       | $\overline{1}$ |
| D.       | G Gmail 💶 YouTube 峰 Перевести 🐻 Ма  | allur noura, nov 🚺 Mou nporpawnau 🗋 ELICENSE BH NOI 🔓 Hoasa rafinuta - 📄 Google Docs 🐌 "Telemedicine" an 🕐 Awagewun Google 🗴 WhatsApp 👰 – nepesog c an 👘 Dell phone inter | rve 🔅    | ) Главная   Южн | р-К 📑 Кенег | сова К.Ж | »              |
| <u> </u> |                                     | выдача документов о прохождении повышения квалификации и сертификационных курсов кадров отрасли здравоохранения<br>Заполноми записими                                     |          |                 |             |          | ^              |
| C        |                                     |                                                                                                    |          |                 |             |          |                |
| 12       |                                     | Descolution dusymetri : C                                                                                                    | *        |                 |             |          |                |
| 6        |                                     |                                                                                                    |          |                 |             |          |                |
|          |                                     | Специальность по диплому медицинского работника*:                                                                                                    | ×        |                 |             |          |                |
|          |                                     | Ревнатология (взрослая)                                                                                                    |          |                 |             |          |                |
|          |                                     | Место работы медицинского работника*:                                                                                                    | _        |                 |             |          |                |
|          |                                     |                                                                                                    |          |                 |             |          |                |
|          |                                     | Должность*:                                                                                                    | _        |                 |             |          |                |
|          |                                     |                                                                                                    |          |                 |             |          |                |
|          |                                     | Контакты, сотовый телефон*:                                                                                                    | _        |                 |             |          |                |
|          |                                     |                                                                                                    |          |                 |             |          |                |
|          |                                     | Электронный адрес*:                                                                                                    |          |                 |             |          |                |
|          |                                     |                                                                                                    |          |                 |             |          |                |
|          |                                     | Вид обучения*:                                                                                                    |          |                 |             |          |                |
|          |                                     | Повышение квалификации                                                                                                    |          |                 |             |          |                |
|          |                                     | Тема цикла повышения квалификации на русском языке*:                                                                                                    |          |                 |             |          |                |
|          |                                     |                                                                                                    |          |                 |             |          |                |
|          |                                     | Тема цикла повышения квалификации на государственном языке*:                                                                                                    |          |                 |             |          |                |
|          |                                     |                                                                                                    |          |                 |             |          |                |
|          |                                     | Период проведения цикла повышения квалификации с:*:                                                                                                    |          |                 |             |          |                |
|          |                                     |                                                                                                    | 0        |                 |             |          |                |
|          |                                     | Период проведения цикла повышения квалификации по:*:                                                                                                    |          |                 |             |          |                |
|          |                                     |                                                                                                    | <u> </u> |                 |             |          |                |
|          |                                     | Количество часов*:                                                                                                    | _        |                 |             |          |                |
|          |                                     |                                                                                                    |          |                 |             |          |                |
| +        |                                     | Outwa op/mental                                                                                                    | _        |                 | _           |          |                |
|          |                                     |                                                                                                    | Чем я    | могу Вам пом    | чь?         | <b></b>  |                |
|          |                                     |                                                                                                    |          |                 | _           |          |                |
|          | e m 🖿 ≏ 🛱 🕥                         | Сокланить Назал Далее Отнина                                                                                                    |          | ∧ dx            | 🖽 KA3 1     | 12:49    | Ś              |
|          |                                     |                                                                                                    |          |                 | - 15.0      | 04.2024  |                |

• Егер сіздің ұйымыңыз / жұмыс беруші сіздің оқуыңызға ақы төлесе, онда " оплата по договору с медицинской организацией" таңдаңыз.

• Егер сіз өзіңіз оқу ақысын төлесеңіз, онда " оплата по индивидуальному договору" таңдаңыз.

|             | Форма обучения:                 |                                        |          |
|-------------|---------------------------------|----------------------------------------|----------|
|             |                                 |                                        |          |
|             | на бюджетной основе             |                                        |          |
|             | оплата по договору с медицинско | й организацией                         |          |
| Cur         | оплата по индивидуальному дого  | вору                                   |          |
| Су <u>г</u> |                                 | Долиции-воріскаї слв                   | Республ  |
| Эле         | ектронное правительство         | Календарь мероприятий                  | Контакть |
| Kađ         | бинет налогоплательщика         | Меры антикоррупционной<br>деятельности | граждан  |
|             |                                 |                                        |          |
|             |                                 |                                        |          |
|             |                                 |                                        |          |

### "Сақтау " және"Келесі" түймесін басыңыз

G

| 6 | •         | <b>Policense</b>                                                                                                | Электронное лицензиров<br>Республики Казахстан                           | ание Единый<br>контакт-<br>центр                             | 1414 Для Каз<br>(Звонок<br>+7(7172)- Для зару<br>906-984 (бесплат | захстана<br>(бесплатный)<br>убежных звонков<br>тно через интернет) | ОБРАТНАЯ<br>СВЯЗЬ                                                 |               |
|---|-----------|----------------------------------------------------------------------------------------------------|--------------------------------------------------------------------------|--------------------------------------------------------------|-------------------------------------------------------------------|--------------------------------------------------------------------|-------------------------------------------------------------------|---------------|
|   |           | поиск услуг Q                                                                                                   | помощь                                                                   | ΟΠΟΡΤΑΛΕ                                                     | ПОИСК РД                                                          | ЛИЧНЫЙ КАЕ                                                         | БИНЕТ↓                                                            |               |
|   | П         | ЛАВНАЯ → ПОДАЧА ЗАЯВЛЕНИЯ                                                                                       |                                                                          |                                                              |                                                                   |                                                                    |                                                                   |               |
|   |           | Выдача документов о про<br>Прикрепляемые документы<br>Внимание! В случае наличия<br>документ и прикрепить его к | охождении повышения кв<br>нескольких файлов по одном<br>аданному пункту. | алификации и сертификацис<br>у пункту из списка прикрепляемы | онных курсов кадров от<br>х документов, необходимо                | трасли здравоохран<br>заархивировать файл в                        | нения<br>в один                                                   |               |
|   |           | заявление в форме электронного,<br>электронно) *                                                                | дикумента, удостоверенного ЭЦП у                                         | слугополучателя (формируется                                 |                                                                   |                                                                    |                                                                   |               |
|   |           |                                                                                                    |                                                                          |                                                              | Coxpa                                                             | нять Назад Далее                                                   | Отмена                                                            |               |
|   |           |                                                                                                    |                                                                          |                                                              |                                                                   |                                                                    |                                                                   |               |
|   | с         | судебный кабинет                                                                                                | Должник-взыскатель                                                       | Государст<br>Республи                                        | венные органы<br>и Казахстан                                      |                                                                    |                                                                   |               |
|   | Э         | лектронное правительство                                                                                        | Календарь мероприяти                                                     | й<br>Контакты                                                | Правительства для                                                 |                                                                    |                                                                   |               |
|   |           | абинет налогоплательщика                                                                                        | Меры антикоррупционн<br>деятельности                                     | ой граждан                                                   |                                                                   |                                                                    |                                                                   |               |
| + |           |                                                                                                    |                                                                          |                                                              |                                                                   | Активация 🕬К<br>Чтобы актив <mark>ир</mark> ен                     | иапьщые сети<br>ОСОИУ<br>DVNEQvs: Чем я могу Вам помочь?:раметры" |               |
|   |           |                                                                                                    |                                                                          |                                                              |                                                                   | E-mail: support                                                    | t@goscorp.kz                                                      |               |
|   | ዶ 🖬 🧧 🖨 외 | 🥙 📉                                                                                                    |                                                                          |                                                              |                                                                   |                                                                    | ^ d× "☐ ENG 13:20  <br>15.04.2024                                 | $\rightarrow$ |

| 15<br>@ | eolicer                                                 | Электронное лицензирование<br>Республики Казахстан | Единый<br>контакт-<br>центр 1414 Для Казахста<br>(Звонок Бесл<br>+7(7172)- Для зарубежн<br>уб6-984 (беслатно че | на<br>патный)<br>ых звонков<br>рез житернет)<br>СВРАТНАЯ<br>СВЯЗЬ     |
|---------|---------------------------------------------------------|----------------------------------------------------|----------------------------------------------------------------------------------------------------|-----------------------------------------------------------------------|
|         |                                                         | Загруженные документы пользователя                 |                                                                                                    | 🛛 НЫЙ КАБИНЕТ 🕽                                                       |
|         | ГЛАВНАЯ → ПОДАЧА З                                      | Ваши документы                                     |                                                                                                    |                                                                       |
|         | Выдача докуме                                           | Список документов Новый документ                   |                                                                                                    | оохранения                                                            |
|         | Внимание! В слу<br>документ и прик<br>Заявление в форме | Добавить новый документ                            |                                                                                                    | » файл в один                                                         |
|         | электронно) *                                           | Размер документа                                   | Максимальный допустимый объём файлов: 30 МВ                                                                     |                                                                       |
|         |                                                         | Название документа                                 |                                                                                                    | Далее Отиена                                                          |
|         |                                                         | Путь к файлу                                       | Обзор<br>Файл не выдолн.                                                                                        |                                                                       |
|         |                                                         | Загрузка                                           | Отмена                                                                                                    |                                                                       |
|         |                                                         |                                                    |                                                                                                    |                                                                       |
|         |                                                         | ство Календарь мероприятий                         | Контакты Появительства лля                                                                                      |                                                                       |
| +       |                                                         | цика Меры антикоррупционной<br>деятельности        |                                                                                                    | Слинальные сели                                                       |
|         |                                                         |                                                    |                                                                                                    | Активация (ИНЗОНСТВОССТИ)<br>Чтобы актив 😭 🔘 🔍 чем я могу Вам помочь? |
|         |                                                         |                                                    |                                                                                                    | E-mail support@goscorp.kz                                             |
|         | ዶ 🗆 🚍 😂 🏛 👂 🐼 💌                                         |                                                    |                                                                                                    | ∧ d× 12 ENG 13:21 ↓                                                   |

- Егер сіз жоғары білімді дәрігер болсаңыз, маман сертификатыңызды жүктеңіз
- Егер сіз орта біліммен болсаңыз, дипломды жүктеңіз

| 6 | <b>e</b> olicer                                                                              | Электронное лицензирование<br>Республики Казахстан | Единый<br>контакт-<br>центр интр 1414 Для Казахстана<br>(Звонок бесплатн<br>+7(7172)- Для зарубежных з<br>об-984 (бесплатно через н | ный) ОБРАТНАЯ<br>Интернет) ОБРАТНАЯ                                 |  |  |  |
|---|----------------------------------------------------------------------------------------------|----------------------------------------------------|----------------------------------------------------------------------------------------------------|---------------------------------------------------------------------|--|--|--|
|   | ПОИСК УСЛУГ                                                                                  | Загруженные документы пользователя                 |                                                                                                    | 🗴 ный кабинет 1                                                     |  |  |  |
|   | ГЛАВНАЯ → ПОДАЧА З                                                                           | Ваши документы                                     |                                                                                                    |                                                                     |  |  |  |
|   | Выдача докуме<br>Припрепляеные<br>Винизалике! В слу-<br>документ и прин<br>Заявление в форме | Список документов Новый документ                   |                                                                                                    | оохранения                                                          |  |  |  |
|   |                                                                                              | Добавить новый документ                            | у файл в один                                                                                                    |                                                                     |  |  |  |
|   | электронно) *                                                                                | Размер документа                                   | Максимальный допустимый объём файлов: 30 МВ                                                                                         |                                                                     |  |  |  |
|   |                                                                                              | Название документа                                 |                                                                                                    | Далее Отмена                                                        |  |  |  |
|   |                                                                                              | Путь к файлу                                       | Обзор<br>Файл не выбран.                                                                                                    |                                                                     |  |  |  |
|   |                                                                                              | Загрузка                                           | Отмена                                                                                                    |                                                                     |  |  |  |
|   | Судебный кабинет                                                                             |                                                    |                                                                                                    |                                                                     |  |  |  |
|   |                                                                                              | ство Календарі мероприятий                         | Контакты Правительства для                                                                                                    |                                                                     |  |  |  |
|   |                                                                                              | щика Меры антикоррупционной<br>деятельности        |                                                                                                    |                                                                     |  |  |  |
| + |                                                                                              |                                                    |                                                                                                    | тивация (Эниарыне соти<br>былат 👔 🗿 😻 чем я могу Вам помочь? Метр 🎧 |  |  |  |
| 4 | ۶ 🗊 🍋 🛍 🚯 🐼 🛐                                                                                |                                                    |                                                                                                    | ^ d× 洰 ENG <sup>13,21</sup><br>15,04,2024 모                         |  |  |  |

| Войти     | 📧 🖂   💈 Salem Of   😰 (7) Whate   🗅 arm.elice   🔩 Электрог   👼 🤇    | Ракультс   🧕 свиде —   🎞 свиде: 2 🗌 (           | свидете: 🚺 Өо Элект 🗙 😗 тогда в | вы: 📔 NCALaye 📔 Как в 202 🗍                                                                                                    | 🚳 Если выт   💩 Эл                                                      | пектро   🄁 Отчет 🛛 (     | + p ≡              | _ & ×              |  |
|-----------|--------------------------------------------------------------------|-------------------------------------------------|---------------------------------|----------------------------------------------------------------------------------------------------|------------------------------------------------------------------------|--------------------------|--------------------|--------------------|--|
| Ð         | 🔶 🛞 🖒 🔒 elicense.kz Электронное лицензирование F                   | Республики Казахстан Выдача документ            | гов о прохождении повышения к   | валификации и сертификацио                                                                                                    | онных курсов кадро                                                     | ов отрасли здравоохра    | нения 📕            | : 19 1             |  |
| ø         | G Gmail 🖸 YouTube 峰 Перевести 📴 Mail.ru: почта, пон 🚺 Мои программ | ны - 🚹 ELICENSE BH ПОГ 🚹 Новая таблица - С      | Google Docs 🔊 "Telemedicine" a  | an 🔹 Академия Google 😰 WhatsA                                                                                                    | Арр 🔕 – перевод са                                                     | анг 📄 Cell phone interve | 👮 Главная   Южно-К | 🖥 Кенесова К.Ж 🛛 » |  |
|           | KZ RU EN                                                           | П                                               | ерейти в режим для слабов       | идящих 🕥 ИП                                                                                                    | ЧУЛПАНОВА<br>ЮНУСБА                                                    | . КУЛПЫНАЙ<br>АЕВНА ↓    |                    | Â                  |  |
| 15        |                                                                    |                                                 |                                 | Dee //                                                                                                    |                                                                        |                          |                    |                    |  |
| 6         | <b>e</b> olicense                                                  | Электронное лицензирова<br>Республики Казахстан | ние Единь<br>контак<br>центр    | ст-<br>р ст-<br>р ст-<br>р ст-<br>р ст-<br>р ст-<br>р ст-<br>р ст-<br>р ст-<br>с ст-<br>с ст-<br>с ст-<br>с ст-<br>с ст-<br>с ст-<br>с ст-<br>с ст-<br>с ст-<br>с ст-<br>с ст-<br>с с с с с с с с с с с с с с с с с с с | азахстана<br>ок бесплатный)<br>арубежных звонков<br>латно через интерн | обратная<br>нет) СВЯЗЬ   |                    |                    |  |
|           | поиск услуг Загру                                                  | ×                                               | НЫЙ КАБИНЕТ ↓                   |                                                                                                    |                                                                        |                          |                    |                    |  |
|           | главная → подача з <b>Ваш</b>                                      |                                                 |                                 |                                                                                                    |                                                                        |                          |                    |                    |  |
|           | Выдача докуме                                                      | писок документов Новый доку                     |                                 | оохранения                                                                                                    |                                                                        |                          |                    |                    |  |
|           | Прикрепляемые<br>Внимание! В слу-<br>документ и прик               | Название документа                              | Название файла                  | Дата создания                                                                                                    | Действие                                                               | » файл в один            |                    |                    |  |
|           | Заявление в форме<br>электронно) *                                 |                                                 |                                 | 15.04.2024 12:31                                                                                                    | ×                                                                      |                          |                    |                    |  |
|           |                                                                    |                                                 |                                 | 11.04.2024 15:42                                                                                                    | ×                                                                      |                          |                    |                    |  |
|           |                                                                    |                                                 |                                 | 11.04.2024 15:41                                                                                                    | ×                                                                      | Aanee Ornena             |                    |                    |  |
|           | 1<br>—Пр                                                           | елылушая [1]Слелуюшая→                          |                                 |                                                                                                    |                                                                        |                          |                    |                    |  |
|           | Судебный кабинет                                                   |                                                 |                                 |                                                                                                    |                                                                        |                          |                    |                    |  |
|           |                                                                    |                                                 |                                 |                                                                                                    |                                                                        |                          |                    |                    |  |
|           |                                                                    | Меры антикоррупционно<br>деятельности           |                                 |                                                                                                    |                                                                        |                          |                    |                    |  |
|           |                                                                    |                                                 |                                 |                                                                                                    |                                                                        |                          |                    | овметра бр         |  |
|           |                                                                    |                                                 |                                 |                                                                                                    | E-ma                                                                   | iil: support@goscorp.kz  |                    | 13-21              |  |
| $\square$ | ዶ 🗉 🚍 🤮 🛍 🚺 🔗 🏹 💷                                                  |                                                 |                                 |                                                                                                    |                                                                        |                          | ∧ 4× ঢ় K          | (A3 15.04.2024     |  |

Сіз жүктеген файлды таңдаңыз.

"Сақтау " және"Келесі" түймесін басыңыз

| Войти | 🔟 🔰 🚺 Salem Of 🛛 😰 (7) What:    | 🖹 arm.elice 🛛 🗐 Электро                                                                                                    | 🛱 Факульте 🛛 😡                                    | свиде — 📔 💶 свиде: 2 🗍   | 9 свидетел 6     | 👌 Элект ×  🖪 Выбирас      | NCALaye          | 🛢 Как в 202   🎸 | Выбирае   👸    | Электро                               | 🕽 Отчет 🕴 (     | ¢a ⊕           | = _                   | б <sup>р</sup> × |
|-------|---------------------------------|----------------------------------------------------------------------------------------------------|---------------------------------------------------|--------------------------|------------------|---------------------------|------------------|-----------------|----------------|---------------------------------------|-----------------|----------------|-----------------------|------------------|
|       | ← ⑨ Ĉ 🔒 elicense.kz             | Э                                                                                                    | лектронное лицен                                  | зирование Республик      | и Казахстан Под  | дписание заявления эле    | стронно-цифров   | зой подписью    |                |                                       |                 | 📕 🥶 neper      | сказать 🚦             | 19 ∓             |
|       | G Gmail 💶 YouTube 峰 Перевести [ | Mail.ru: почта, пои 🛛 S Мои пр                                                                                                    | ограммы 🕒 ELICEN                                  | ISE BH ПО 👘 🚹 Новая табл | ица - 🔄 🚍 Google | Docs 🔊 "Telemedicine" and | 🕈 Академия Googl | le 😰 WhatsApp   | 🔕 – перево     | одсан: 🌓 Cel                          | l phone interve | 党 Главная   Юж | но-К 📑 Кенесоз        | ва К.Ж 🛸         |
|       |                                 | ПОИСК УСЛУГ                                                                                                    | Q                                                 | помощь                   | (                | О ПОРТАЛЕ                 | ΠΟΙ              | ИСК РД          | Л              | ИЧНЫЙ КАБ                             | ИНЕТ↓           |                |                       |                  |
|       |                                 |                                                                                                    |                                                   |                          | ГЛАВНАЯ →        | ПОДАЧА ЗАЯВЛЕНИЯ          |                  |                 |                |                                       |                 |                |                       |                  |
| R     |                                 |                                                                                                    | Подписание заявления электронно-цифровой подписью |                          |                  |                           |                  |                 |                |                                       |                 |                |                       |                  |
|       |                                 | Внимание! Нажав кнопку "Подписать", Вы подтверждаете достоверность указанных Вами сведений. Перед подписанием Вы можете просмотреть и проверить<br>проект ответа. В случае необходимости Вы также можете вернуться и откорректировать данные. При возникновении ошибки, очистите сохраненные данные в<br>истории браузера(кзш, куки) и попробуйте заново, либо обратиться в техническую поддержку портала. |                                                   |                          |                  |                           |                  |                 |                |                                       |                 |                |                       |                  |
|       |                                 | Скачать заявление                                                                                                    |                                                   | QI                       | R-код            | ЭL                        | ļΠ               |                 |                |                                       |                 |                |                       |                  |
|       |                                 |                                                                                                    |                                                   |                          |                  |                           |                  | -               |                |                                       |                 |                |                       |                  |
|       |                                 | Выбрать сертификат                                                                                                    |                                                   |                          |                  |                           |                  |                 |                |                                       |                 |                |                       |                  |
|       |                                 |                                                                                                    |                                                   |                          | Назад            | 0                         | тмена            |                 |                |                                       |                 |                |                       |                  |
|       |                                 | Судебный кабинет                                                                                                    |                                                   | Должник-взыскатель       |                  | Государс                  | твенные органы   |                 |                |                                       |                 |                |                       |                  |
|       |                                 | Электронное правительст                                                                                                    | тво                                               | Календарь меропри        | ятий             | Контакты                  | правительства,   | для             |                |                                       |                 |                |                       |                  |
|       |                                 | Кабинет налогоплательщ                                                                                                    | ика                                               | Меры антикоррупци        | онной            | граждан                   |                  |                 |                |                                       |                 |                |                       |                  |
| •     |                                 |                                                                                                    |                                                   | деятельности             |                  |                           |                  |                 | Актиі<br>Чтобы | вация Жір<br>активироваті<br><b>f</b> |                 | я жогу Вам по  | <b>мочБ?</b> араметры |                  |
| Ŧ     | ८ 🗆 🦲 🖯 🗐 🤇                     | D 🐼 🕥 🔳                                                                                                    |                                                   |                          |                  |                           |                  |                 |                |                                       |                 | ^ ¢            | <₽ КАЗ 13.4<br>15.04. | 47<br>2024 💭     |

RSA - дан басталатын ЭЦҚ арқылы қол қоясыз

# Куәлікті алу

### https://elicense.kz/

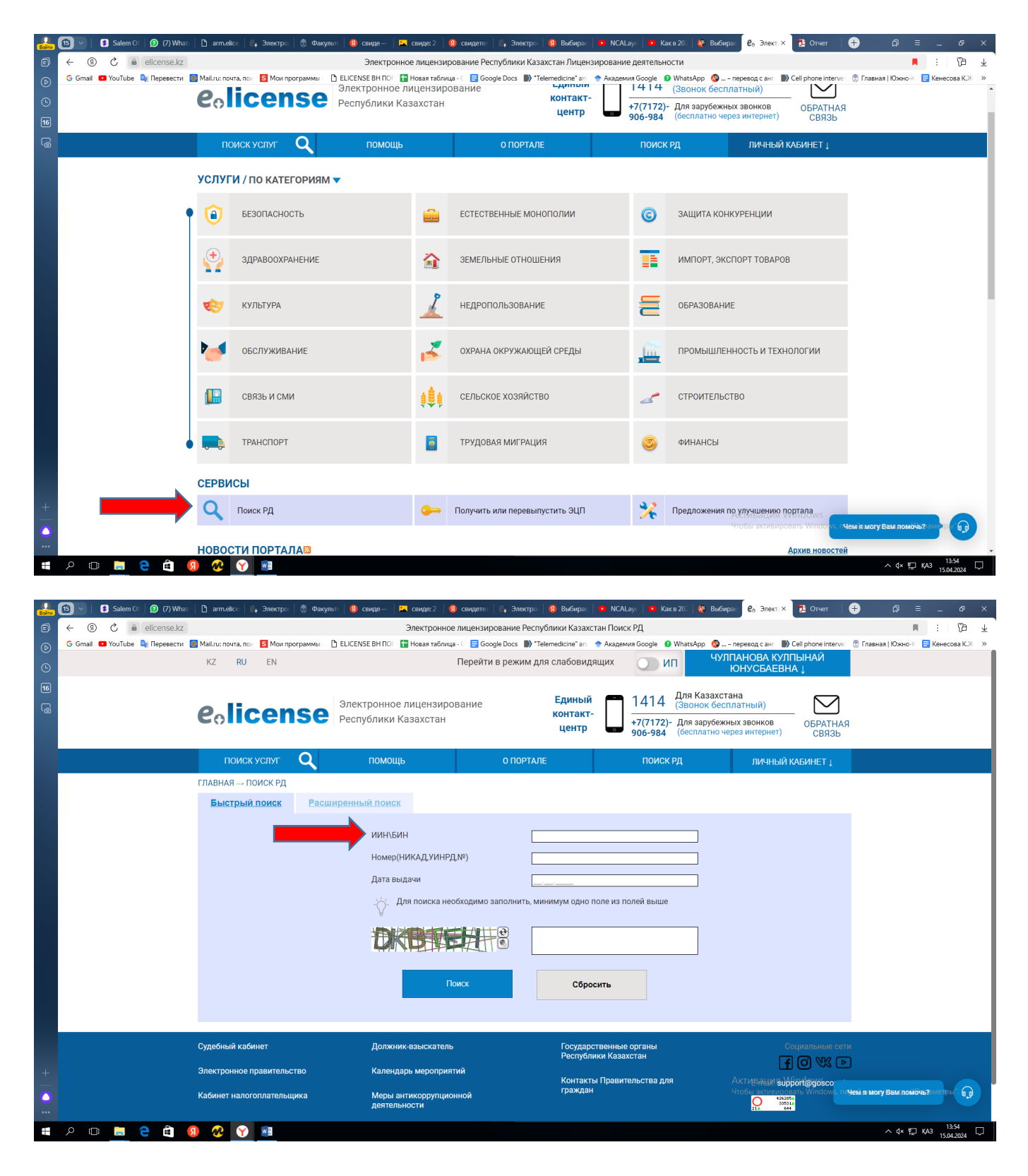